### Sommaire

- 1. Introduction
- 2. Outil de développement Arduino
- 3. Outil de développement IDE d'Arduino
- 4. Le langage Arduino
- 5. Quelques cas d'applications

# Outil de développement Arduino

#### I. Introduction

#### 1. Qu'est-ce qu'Arduino?

Le système Arduino est un outil pour fabriquer de petits ordinateurs qui peuvent capter et contrôler davantage de choses du monde matériel que votre ordinateur de bureau. C'est une *plateforme open-source* d'électronique programmée qui est basée sur une simple carte à microcontrôleur (de la famille AVR), et un logiciel, véritable environnement de développement intégré, pour écrire, compiler et transférer le programme vers la carte à microcontrôleur.

Arduino peut être utilisé pour développer des objets interactifs, pouvant recevoir des entrées d'une grande variété d'interrupteurs ou de capteurs, et pouvant contrôler une grande variété de lumières, moteurs ou toutes autres sorties matérielles. Les projets Arduino peuvent être autonomes, ou bien ils peuvent communiquer avec des logiciels tournant sur votre ordinateur (tels que Flash, Processing ou MaxMSP). Les cartes électroniques peuvent être fabriquées manuellement ou bien être achetées pré-assemblées; le logiciel de développement open-source peut être téléchargé gratuitement.

Le langage de programmation Arduino est une implémentation de Wiring, une plateforme de développement similaire, qui est basée sur l'environnement multimédia de programmation Processing.

#### 2. Pourquoi Arduino ?

Il y a de nombreux microcontrôleurs et de nombreuses plateformes basées sur des microcontrôleurs disponibles pour l'électronique programmée. Parallax Basic Stamp, Netmedia's BX-24, Phidgets, MIT's Handyboard, et beaucoup d'autres qui offrent des fonctionnalités comparables. Tous ces outils prennent en charge les détails compliqués de la programmation des microcontôleurs et les intègrent dans une présentation facile à utiliser. De la même façon, le système Arduino simplifie la façon de travailler avec les microcontrôleurs, tout en offrant plusieurs avantages pour les enseignants, les étudiants et les amateurs intéressés par les autres systèmes :

Pas cher : les cartes Arduino sont relativement peu coûteuses comparativement aux autres plateformes. La moins chère des versions du module Arduino peut être assemblée à la main, et même les cartes Arduino pré-assemblées coûtent moins de 25 Euros (microcontrôleur inclus...)

• **Multi-plateforme** : Le logiciel Arduino, écrit en Java, tourne sous les systèmes d'exploitation Windows, Macintosh et Linux. La plupart des systèmes à microcontrôleurs sont limités à Windows.

• Un environnement de programmation clair et simple: L'environnement de programmation Arduino (= le logiciel Arduino) est facile à utiliser pour les débutants, tout en étant assez flexible pour que les utilisateurs avancés puisse en tirer profit également. Pour les enseignants, il est basé sur l'environnement de programmation Processing : les étudiants qui apprennent à programmer dans cet environnement seront déjà familiarisés avec l'aspect du logiciel Arduino.

• Logiciel Open Source et extensible : Le logiciel Arduino et le langage Arduino sont publiés sous licence open source, disponible pour être complété par des programmateurs expérimentés. Le langage peut être aussi étendu à l'aide de librairies C++, et les personnes qui veulent comprendre les détails techniques peuvent reconstruire le passage du langage Arduino au langage C pour microcontrôleur AVR sur lequel il est basé. De la même façon, vous pouvez ajouter du code du langage AVR-C directement dans vos programmes Arduino si vous voulez.

• Matériel Open source et extensible : Les cartes Arduino sont basé sur les microcontrôleurs Atmel ATMEGA8, ATMEGA168, ATMEGA 328, etc... Les schémas des modules sont publiés sous une licence Creative Commons, et les concepteurs de circuits expérimentés peuvent réaliser leur propre version des cartes Arduino, en les complétant et en les améliorant. Même les utilisateurs relativement inexpérimentés peuvent fabriquer la version sur plaque d'essai de la carte Arduino, dans le but de comprendre comment elle fonctionne et pour économiser de l'argent.

#### 3. Domaine d'utilisation

- Physical computing : Au sens large, construire des systèmes physiques interactifs qui utilisent des logiciels et du matériel pouvant s'interfacer avec des capteurs et des actionneurs.
- Électronique industrielle et embarquée
- Art / Spectacle
- Domotique
- Robotique Modélisme
- DIY, Hacker, Prototypage,
- Education, Etc.

#### II. Matériel Arduino

Il existe plusieurs versions de cartes Arduino. La version courante de base, la Duemilanove (2009 en Italien - les créateurs de l'Arduino sont des Italiens...), utilise le microcontrôleur Atmel ATmega328. La version précédente Diecimila, et les premières versions de la Duemilanove utilisent le microcontrôleur ATmega168, tandis que les cartes plus anciennes utilisent le microcontrôleur ATmega8. La carte Arduino Mega est basée sur l'ATmega1280.

Il y a trois types de cartes :

- Les dites « officielles » qui sont fabriquées en Italie par le fabricant officiel : Smart Projects
- Les dits « compatibles » qui ne sont pas fabriqués par Smart Projects, mais qui sont totalement compatibles avec les Arduino officielles.
- Les « autres » fabriquées par diverse entreprise et commercialisées sous un nom différent (Freeduino, Seeduino,)

#### III. Les différentes cartes

Des cartes Arduino il en existe beaucoup ! Peut-être une centaine toutes différentes ! Je vais vous montrer lesquelles on peut utiliser et celle que j'utiliserai dans le TP.

#### 1. La carte Arduino Nano

La carte Arduino Nano (Figure 1) est basée sur un ATMega328 cadencé à 16 MHz. Sa mémoire de 32 kB et son grand nombre d'E/S font de ce circuit compatible DIL30 un élément idéal pour les *systèmes embarqués* ou pour des applications robotiques nécessitant du multitâches. La Nano 3.0 peut se programmer avec le logiciel Arduino. Le contrôleur ATMega328 contient un bootloader qui permet de modifier le programme sans passer par un programmateur.

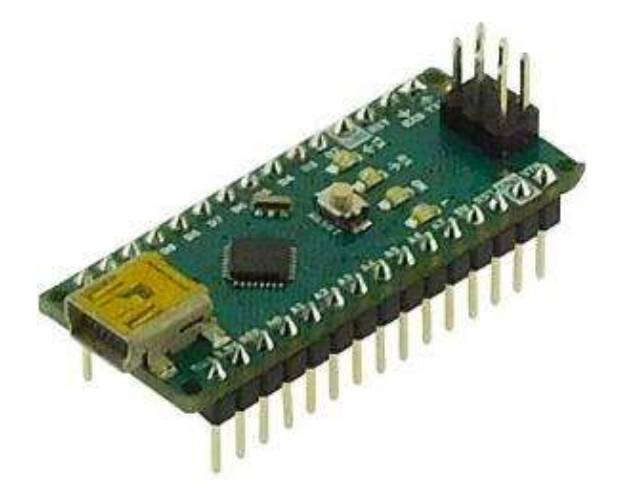

Figure. 1 La carte Arduino Nano.

#### 2. La carte Arduino Uno

#### 2.1. Présentation

La carte Arduino Uno diffère de toutes les cartes car elle n'utilise pas le circuit intégré FTDI usb-vers-série. A la place, elle utilise un Atmega8U2 programmé en convertisseur USB-vers-série.

"Uno" signifie un(1) en Italien et ce nom marque la venue prochaine de la version 1.0 du logiciel Arduino. La carte UNO et la version 1.0 du logiciel seront la référence des versions Arduino à venir. La carte Uno est la dernière d'une série de carte USB Arduino, et le modèle de référence des plateformes Arduino; pour une comparaison avec les versions précédentes, voir l'index des cartes Arduino.

Elle contient tout ce qui est nécessaire pour le fonctionnement du microcontrôleur; Pour pouvoir l'utiliser et se lancer, il suffit simplement de la connecter à un ordinateur à l'aide d'un câble USB (ou de l'alimenter avec un adaptateur secteur ou une pile, mais ceci n'est pas indispensable, l'alimentation étant fournie par le port USB).

#### 2.2. Brochage de la carte Uno

La carte Arduino Uno est une carte à microcontrôleur basée sur l'ATmega328. Elle dispose (voir figure. 2):

- 1. Un microcontrôleur,
- 2. d'une connexion USB,
- 3. d'un connecteur d'alimentation jack,
- 4. LED de visualisation
- a) de 14 broches numériques d'entrées/sorties (dont 6 peuvent être utilisées en sorties PWM (largeur d'impulsion modulée)),
- 5. b) de 6 entrées analogiques (qui peuvent également être utilisées en broches entrées/sorties numériques),
- 6. d'un quartz 16Mhz,
- 7. d'un connecteur ICSP (programmation "in-circuit"),
- 8. un bouton de réinitialisation (reset).

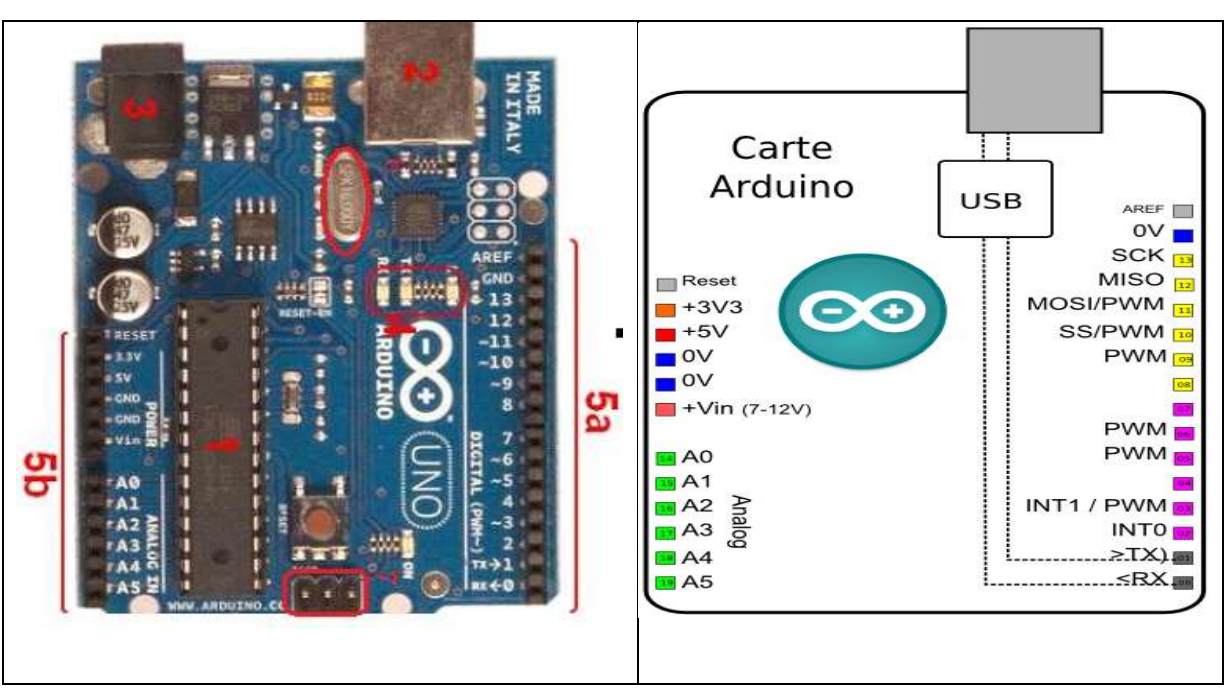

Figure. 2 La carte Arduino UNO

#### Alimentation

La carte Arduino Uno peut-être alimentée soit via la connexion USB (qui fournit 5V jusqu'à 500mA) ou à l'aide d'une alimentation externe. La source d'alimentation est sélectionnée automatiquement par la carte.

L'alimentation externe (non-USB) peut être soit un adapteur secteur (pouvant fournir typiquement de 3V à 12V sous 500mA) ou des piles (ou des accus). L'adaptateur secteur peut être connecté en branchant une prise 2.1mm positif au centre dans le connecteur jack de la carte. Les fils en provenance d'un bloc de piles ou d'accus peuvent être insérés dans les connecteurs des broches de la carte appelées Gnd (masse ou 0V) et Vin (Tension positive en entrée) du connecteur d'alimentation.

La carte peut fonctionner avec une alimentation externe de 6 à 20 volts. Cependant, si la carte est alimentée avec moins de 7V, la broche 5V pourrait fournir moins de 5V et la carte pourrait être instable. Si on utilise plus de 12V, le régulateur de tension de la carte pourrait chauffer et endommager la carte. Aussi, la plage idéale recommandée pour alimenter la carte Uno est entre 7V et 12V.

Les broches d'alimentation sont les suivantes :

• VIN. La tension d'entrée positive lorsque la carte Arduino est utilisée avec une source de tension externe (à distinguer du 5V de la connexion USB ou autre source 5V régulée). Vous

pouvez alimenter la carte à l'aide de cette broche, ou, si l'alimentation est fournie par le jack d'alimentation, accéder à la tension d'alimentation sur cette broche.

• 5V. La tension régulée utilisée pour faire fonctionner le microcontrôleur et les autres composants de la carte (pour info : les circuits électroniques numériques nécessitent une tension d'alimentation parfaitement stable dite "tension régulée" obtenue à l'aide d'un composant appelé un régulateur et qui est intégré à la carte Arduino). Le 5V régulé fourni par cette broche peut donc provenir soit de la tension d'alimentation VIN via le régulateur de la carte, ou bien de la connexion USB (qui fournit du 5V régulé) ou de tout autre source d'alimentation régulée.

• 3V3. Une alimentation de 3.3V fournie par le circuit intégré FTDI (circuit intégré faisant l'adaptation du signal entre le port USB de votre ordinateur et le port série de l'ATmega) de la carte est disponible : ceci est intéressant pour certains circuits externes nécessitant cette tension au lieu du 5V). L'intensité maximale disponible sur cette broche est de 50mA

• GND. Broche de masse (ou 0V).

#### Mémoire

L'ATmega 328 a 32Ko de mémoire FLASH pour stocker le programme (dont 0.5Ko également utilisés par le bootloader). L'ATmega 328 a également 2ko de mémoire SRAM (volatile) et 1Ko d'EEPROM.

Pour info : Le bootloader est un programme préprogrammé une fois pour toute dans l'ATméga et qui permet la communication entre l'ATmega et le logiciel Arduino via le port USB, notamment lors de chaque programmation de la carte.

#### Entrées et sorties numériques

Chacune des 14 broches numériques de la carte UNO (numérotées des 0 à 13) peut être utilisée soit comme une entrée numérique, soit comme une sortie numérique, en utilisant les instructions pinMode(), digitalWrite() et digitalRead() du langage Arduino. Ces broches fonctionnent en 5V. Chaque broche peut fournir ou recevoir un maximum de 40mA d'intensité et dispose d'une résistance interne de "rappel au plus" (pull-up) (déconnectée par défaut) de 20-50 KOhms. Cette résistance interne s'active sur une broche en entrée à l'aide de l'instruction digitalWrite(broche, HIGH).

De plus, certaines broches ont des fonctions spécialisées :

• Communication Serie: Broches 0 (RX) et 1 (TX). Utilisées pour recevoir (RX) et transmettre (TX) les données séries de niveau TTL. Ces broches sont connectées aux

broches correspondantes du circuit intégré ATmega8U2 programmé en convertisseur USBvers-série de la carte, composant qui assure l'interface entre les niveaux TTL et le port USB de l'ordinateur.

- Interruptions Externes: Broches 2 et 3. Ces broches peuvent être configurées pour déclencher une interruption sur une valeur basse, sur un front montant ou descendant, ou sur un changement de valeur. Voir l'instruction attachInterrupt() pour plus de détails.
- Impulsion PWM (largeur d'impulsion modulée): Broches 3, 5, 6, 9, 10, et 11. Fournissent une impulsion PWM 8-bits à l'aide de l'instruction analogWrite().
- SPI (Interface Série Périphérique): Broches 10 (SS), 11 (MOSI), 12 (MISO), 13 (SCK). Ces broches supportent la communication SPI (Interface Série Périphérique) disponible avec la librairie pour communication SPI. Les broches SPI sont également connectées sur le connecteur ICSP qui est mécaniquement compatible avec les cartes Mega.
- I2C: Broches 4 (SDA) et 5 (SCL). Supportent les communications de protocole I2C (ou interface TWI (Two Wire Interface Interface "2 fils"), disponible en utilisant la librairie Wire/I2C (ou TWI Two-Wire interface interface "2 fils").
- LED: Broche 13. Il y a une LED incluse dans la carte connectée à la broche 13. Lorsque la broche est au niveau HAUT, la LED est allumée, lorsque la broche est au niveau BAS, la LED est éteinte.

#### Broches analogiques

La carte Uno dispose de 6 entrées analogiques (numérotées de 0 à 5), chacune pouvant fournir une mesure d'une résolution de 10 bits (càd sur 1024 niveaux soit de 0 à 1023) à l'aide de la très utile fonction *analogRead()* du langage Arduino. Par défaut, ces broches mesurent entre le 0V (valeur 0) et le 5V (valeur 1023), mais il est possible de modifier la référence supérieure de la plage de mesure en utilisant la broche AREF et l'instruction *analogReference()* du langage Arduino.

Note : les broches analogiques peuvent être utilisées en tant que broches numériques : elles sont numérotées en tant que broches numériques de 14 à 19.

#### Autres broches

Il y a deux autres broches disponibles sur la carte :

• **AREF** : Tension de référence pour les entrées analogiques (si différent du 5V). Utilisée avec l'instruction *analogReference()*.

• **Reset** : Mettre cette broche au niveau BAS entraîne la réinitialisation (= le redémarrage) du microcontrôleur. Typiquement, cette broche est utilisée pour ajouter un bouton de réinitialisation sur le circuit qui bloque celui présent sur la carte.

#### Communication

La carte Arduino Uno dispose de toute une série de facilités pour communiquer avec un ordinateur, une autre carte Arduino, ou avec d'autres microcontrôleurs. L'ATmega 328 dispose d'une UART (Universal Asynchronous Receiver Transmitter ou émetteur-récepteur asynchrone universel en français) pour communication série de niveau TTL (5V) et qui est disponible sur les broches 0 (RX) et 1 (TX). Un circuit intégré ATmega8U2 sur la carte assure la connexion entre cette communication série vers le port USB de l'ordinateur et apparaît comme un port COM virtuel pour les logiciels de l'ordinateur. Le code utilisé pour programmer l'ATmega8U2 utilise le driver standard USB COM, et aucun autre driver externe n'est nécessaire. Cependant, sous Windows, un fichier .inf est requis.

Le logiciel Arduino inclut une fenêtre terminal série (ou moniteur série) sur l'ordinateur et qui permet d'envoyer des textes simples depuis et vers la carte Arduino. Les LEDs RX et TX sur la carte clignote lorsque les données sont transmises via le circuit intégré USB-vers-série et la connexion USB vers l'ordinateur (mais pas pour les communications série sur les broches 0 et 1).

Une librairie Série Logicielle permet également la communication série (limitée cependant) sur n'importe quelle broche numérique de la carte UNO.

L'ATmega 328 supporte également la communication par protocole I2C (ou interface TWI (Two Wire Interface - Interface "2 fils") et SPI.

| Microcontrôleur                                  | ATmega328                                                           |
|--------------------------------------------------|---------------------------------------------------------------------|
| Tension de fonctionnement                        | 5V                                                                  |
| Tension d'alimentation (recommandée)             | 7-12V                                                               |
| Tension d'alimentation (limites)                 | 6-20V                                                               |
| Broches E/S numériques                           | 14 (dont 6 disposent d'une sortie PWM)                              |
| Broches d'entrées analogiques                    | 6 (utilisables en broches E/S numériques)                           |
| Intensité maxi disponible par broche E/S<br>(5V) | 40 mA (ATTENTION : 200mA cumulé pour<br>l'ensemble des broches E/S) |
| Intensité maxi disponible pour la sortie 3.3V    | 50 mA                                                               |
| Intensité maxi disponible pour la sortie 5V      | Fonction de l'alimentation utilisée - 500 mA                        |

2.3. Synthèse des caractéristiques

|                                       | max si port USB utilisé seul                                     |
|---------------------------------------|------------------------------------------------------------------|
| Mémoire Programme Flash               | 32 KB (ATmega328) dont 0.5 KB sont<br>utilisés par le bootloader |
| Mémoire SRAM (mémoire volatile)       | 2 KB (ATmega328)                                                 |
| Mémoire EEPROM (mémoire non volatile) | 1 KB (ATmega328)                                                 |
| Vitesse d'horloge                     | 16 Hz                                                            |

#### 3. La carte Arduino Zero

La carte Arduino Zero (Figure 3) est une simple et puissante 32-bit extension de la plate-forme établie par l'ONU. Le conseil Zéro élargit la famille en fournissant des performances accrues, permettant une variété de possibilités de projets pour les appareils, et agit comme un outil éducatif grand pour apprendre sur le développement d'applications 32 bits.

Les applications Zero s'étendent des dispositifs intelligents d'IoT, de la technologie wearable, de l'automatisation high-tech, à la robotique fou. La carte est alimentée par le SAMD21 MCU d'Atmel, qui comporte un noyau ARM Cortex® M0 + de 32 bits. L'une de ses caractéristiques les plus importantes est le débogueur embarqué Atmel (EDBG), qui fournit une interface de débogage complète sans avoir besoin de matériel supplémentaire, ce qui augmente considérablement la facilité d'utilisation pour le débogage logiciel. EDBG prend également en charge un port COM virtuel qui peut être utilisé pour la programmation de périphériques et de boot loaders.

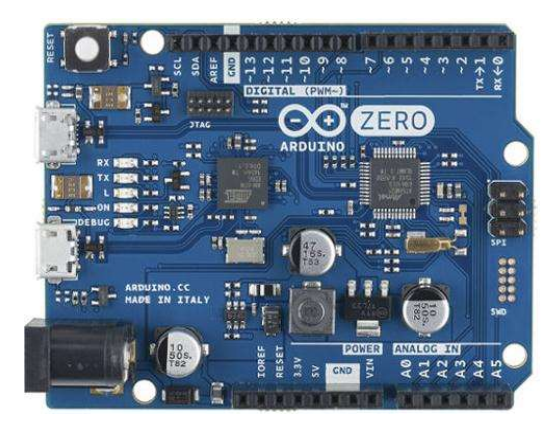

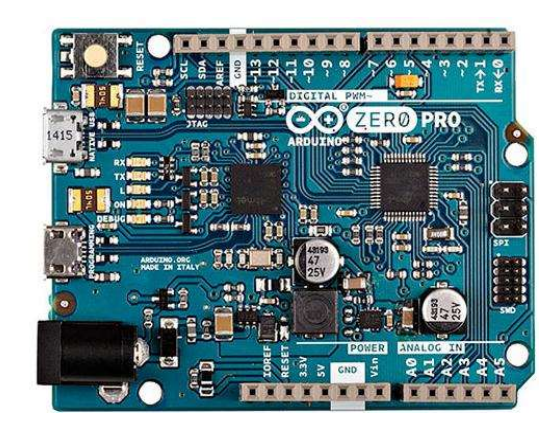

Figure. 3 La carte Arduino Zero.

#### 4. La carte Arduino Mega

La carte Arduino Mega (Figure 4) est une autre carte qui offre toutes les fonctionnalités des précédentes, mais avec des options en plus. On retrouve notamment un nombre d'entrées et de sorties plus importantes ainsi que plusieurs liaisons séries.

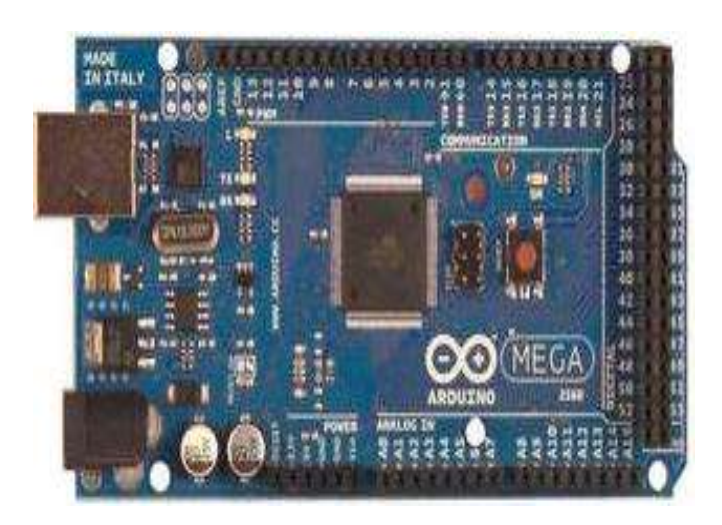

Figure. 4 La carte Arduino "Mega"

#### 5. La carte Arduino Leonardo

Est une carte microcontrôleur basée sur l'ATmega32u4. Il dispose de 20 broches numériques d'entrée/sortie (dont 7 peuvent être utilisées comme sorties PWM et 12 entrées en tant analogiques), un oscillateur à quartz 16 MHz, une connexion micro USB, une prise d'alimentation, d'une embase ICSP et un bouton de réinitialisation. Il contient tout le nécessaire pour soutenir le microcontrôleur; simplement le connecter à un ordinateur avec un câble USB ou de la puissance avec un adaptateur ou d'une batterie AC-DC pour commencer. Le Leonardo diffère de toutes les cartes précédentes en ce que le ATmega32u4 a intégré la communication USB, ce qui élimine la nécessité d'un processeur secondaire. Cela permet à la Leonardo apparaisse à un ordinateur connecté comme une souris et un clavier, en plus d'un (CDC) port série / COM virtuel.

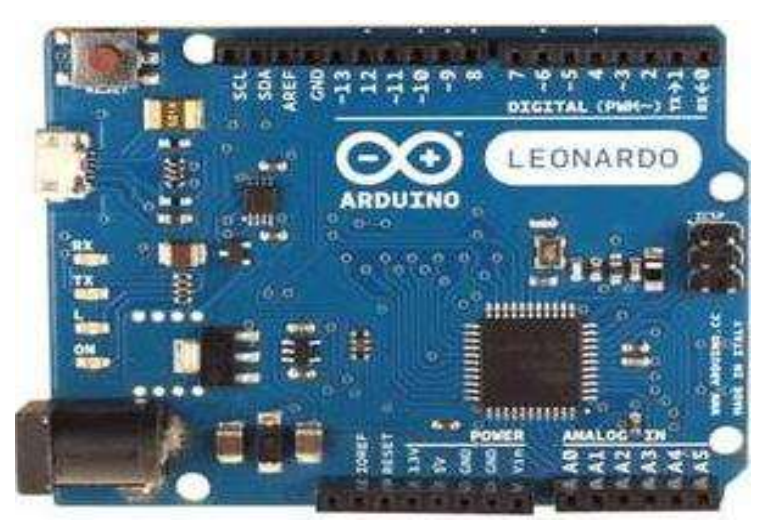

Figure. 5 La carte Arduino « Leonardo »

#### V. Circuits additionnels

Il est possible de spécialiser la carte Arduino en l'associant avec des circuits additionnels que l'on peut fabriquer soi-même ou acheter déjà montés. Lorsqu'ils se branchent directement sur la carte, ces circuits s'appellent des « sheds » ou cartes d'extension. Ces circuits spécialisés apportent au système des fonctionnalités diverses et étendues dont voici quelques exemples :

- Ethernet : communication réseau ;
- Bluetooth ou zigbee : communication sans fil;
- Pilotage de moteurs (pas à pas ou à courant continu) ;
- Pilotage de matrices de LEDs : pour piloter de nombreuses LEDs avec peu de sorties ;
- Ecran LCD : pour afficher des informations ;
- Lecteur de carte mémoire : lire ou stocker des données ;
- Lecteur de MP3 ;
- GPS : pour avoir une information de position géographique ;
- Joystick ;

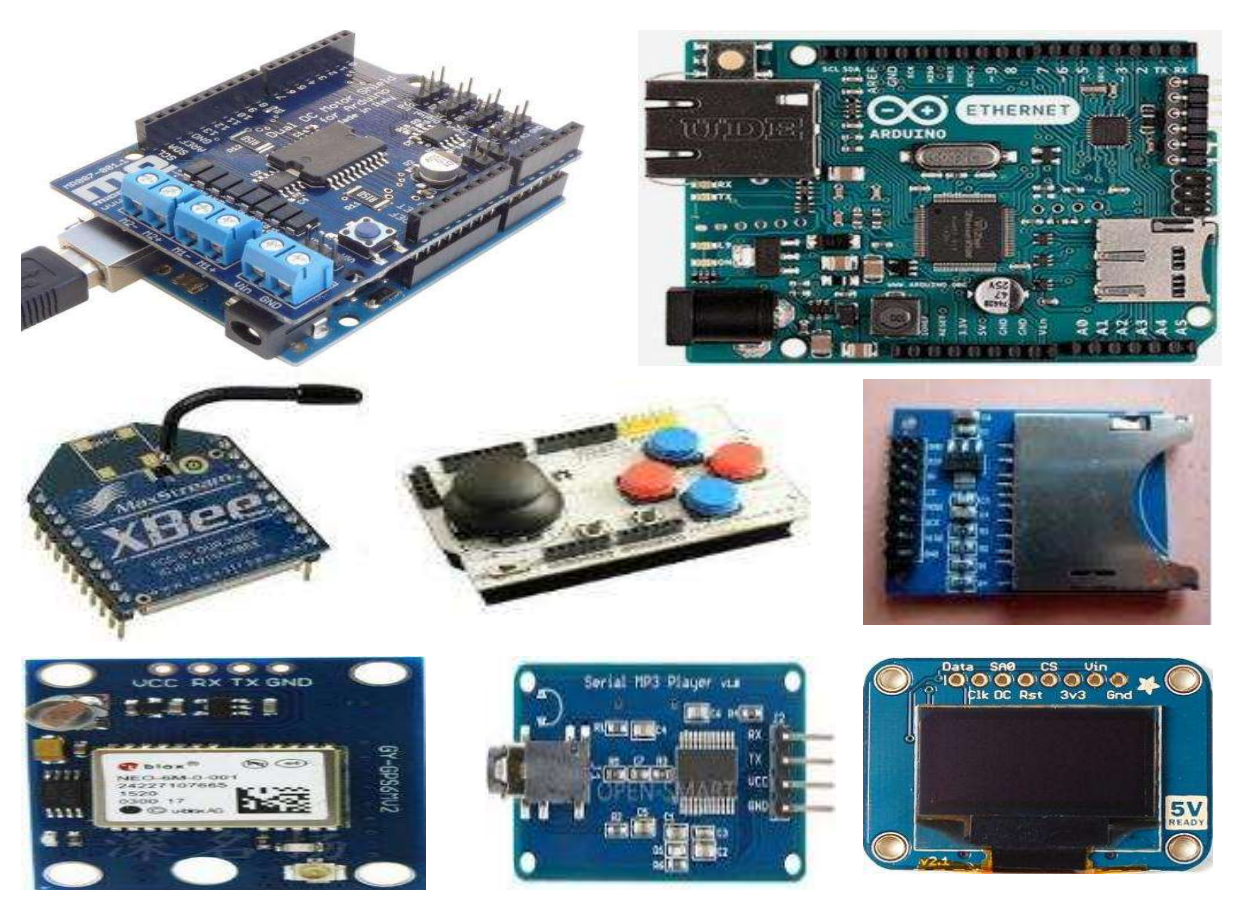

# Outil de développement IDE d'Arduino

#### I. Introduction

Le logiciel qui permet de programmer votre carte Arduino porte le nom d'IDE, ce qui signifie Integrated Development Environment ou encore Environnement de Développement Intégré. En effet, cette application intègre l'édition des programmes, le téléversement dans la carte Arduino et plusieurs bibliothèques. L'IDE existe pour les trois systèmes d'exploitation et cet article vous explique comment l'installer dans votre ordinateur.

#### II. Installation

L'installation de cet outil dépend du système d'exploitation de votre ordinateur. Nous allons donc détailler les différentes étapes pour le système Windows. La figure 1 montre la partie de l'onglet « Software » du site <u>www.arduino.cc</u> ou <u>www.arduino.org</u> permettant de choisir l'IDE en fonction de son système d'exploitation.

## Download the Arduino IDE

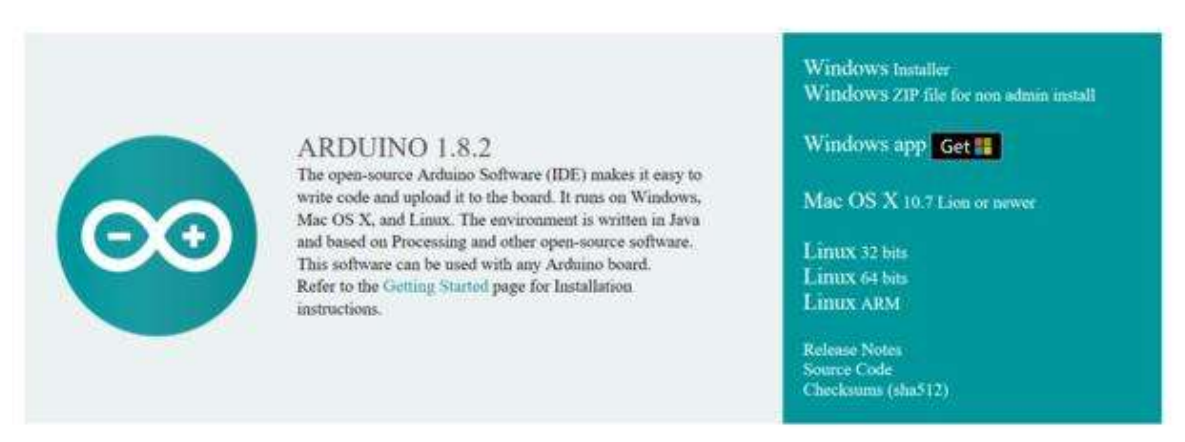

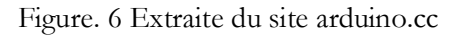

Le logiciel convient de Windows XP à Windows 10. Si c'est la première installation de l'IDE sur votre ordinateur, nous vous conseillons de choisir dans l'onglet « Software » l'option « Windows Installer » qui est une version installable ; il suffit alors de suivre les différentes étapes et les pilotes (drivers) pour les cartes Arduino seront également installés.

Lancez l'IDE fraîchement installé. Dans le menu Fichier, allez chercher le programme Blink donné en exemple (Fichier -> Exemples -> 01. Basic -> Blink). Connectez votre carte Arduino en USB à votre ordinateur. Si votre carte est une carte Uno, vous devez lire en bas à droite de l'IDE « Arduino/Nano ATmega328 sur COM7 » (Nano et 7 sont des exemples). Avant de téléverser ce programme dans votre carte Nano, vérifiez dans *Outils* que le type de carte est bien une Nano et que le port est bien COM7 (Figure 7), sinon changer les options. Téléversez le programme et observez la LED qui clignote à la fréquence de 2 Hz (une seconde allumée et une seconde éteinte). Si c'est le cas, l'IDE est parfaitement installé et vous allez pouvoir programmer vos cartes.

| ichier Edition Croquis O                                                                                       | utils Aide                                                                   |                                  |   |         |     |
|----------------------------------------------------------------------------------------------------|------------------------------------------------------------------------------|----------------------------------|---|---------|-----|
| Example_10_DC_Mot                                                                                              | Formatage automatique<br>Archiver le croquis<br>Réparer encodage & recharger | Ctrl+T                           |   |         |     |
| <pre>//Example_10_DC_Mot<br/>int motorPin = 8;<br/>int onTime = 2500;<br/>int offTime = 1000,<br/>int i;</pre> | Moniteur série<br>Traceur série<br>WiFi101 Firmware Updater                  | Ctrl + Maj + M<br>Ctrl + Maj + L |   |         |     |
| <pre>roid setup( ) (pinMode(motorPin,))</pre>                                                                  | Type de carte: "Arduino Nano"<br>Processeur: "ATmega328"                     | ہ<br>•                           |   |         |     |
|                                                                                                    | Port: "COM7"                                                                 | )                                |   | Ports s | éri |
| roid loop ( )                                                                                                  | Get Board Info                                                               |                                  | ~ | COM7    | e e |
| for (i = 1; i <= 4.                                                                                            | Programmateur: "AVRISP mkII"<br>Graver la séquence d'initialisation          | <b>,</b>                         | • |         |     |

Figure. 7 Connexion de la carte Arduino

#### III. Présentation de l'interface IDE

#### 1. Description

Le logiciel IDE Arduino a pour fonctions principales :

- de pouvoir écrire et compiler des programmes pour la carte Arduino
- de se connecter avec la carte Arduino pour y transférer les programmes
- de communiquer avec la carte Arduino

Cet environnement de développement intégré (EDI) dédié au langage Arduino et à la programmation des cartes Arduino comporte (Figure. 8) :

- une BARRE DE MENUS comme pour tout logiciel une interface graphique (GUI),
- une **BARRE DE BOUTONS** qui donne un accès direct aux fonctions essentielles du logiciel et fait toute sa simplicité d'utilisation,
- un **EDITEUR** (à coloration syntaxique) pour écrire le code de vos programmes, avec onglets de navigation,

- une **ZONE DE MESSAGES** qui affiche indique l'état des actions en cours,
- une **CONSOLE TEXTE** qui affiche les messages concernant le résultat de la compilation du programme.

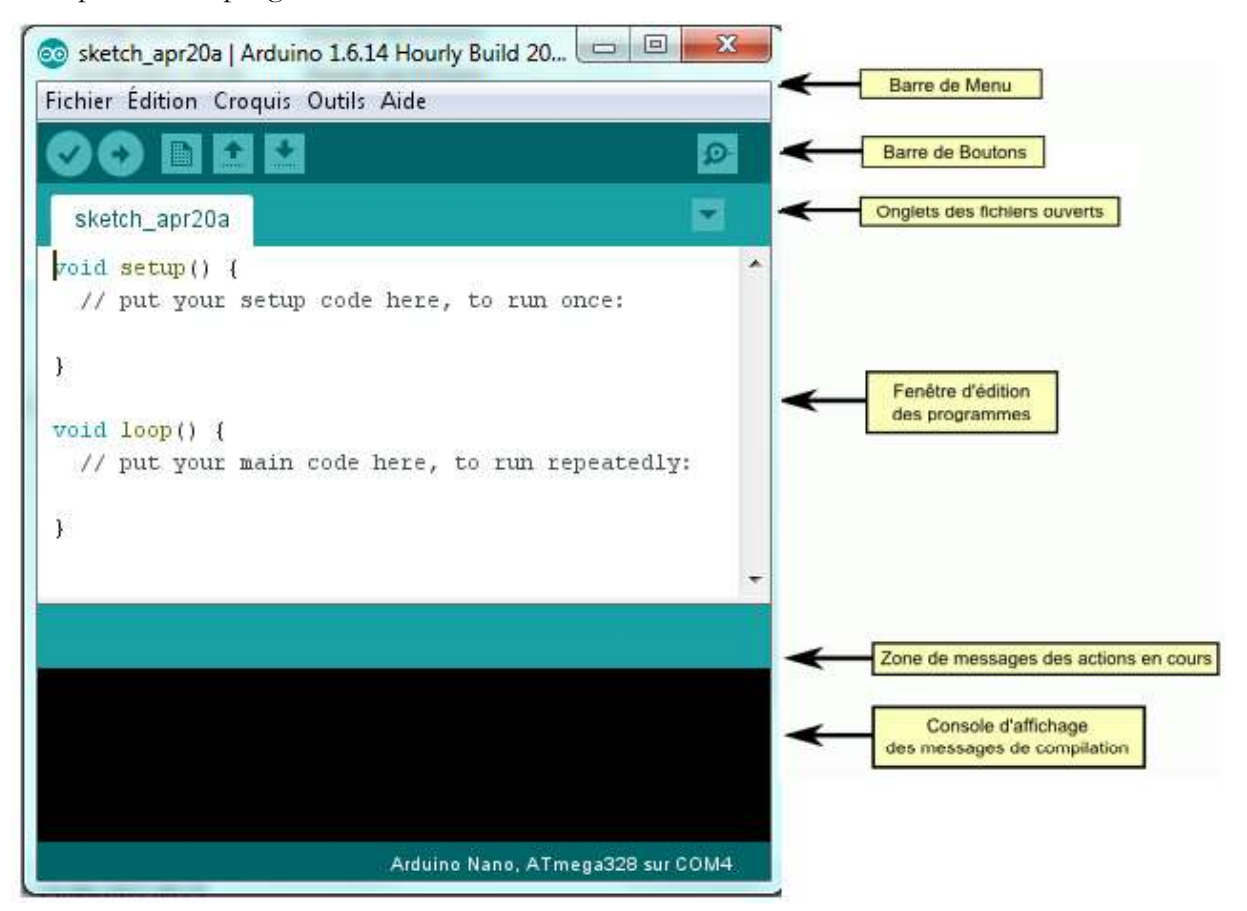

Figure. 8 Présentation de la fenêtre IDE Arduino

Le logiciel Arduino intègre également :

- Un TERMINAL SERIE (Figure. 9) qui permet d'afficher des messages textes reçus de la carte Arduino et d'envoyer des caractères vers la carte Arduino. Cette fonctionnalité permet une mise au point facilitée des programmes, permettant d'afficher sur l'ordinateur l'état de variables, de résultats de calculs ou de conversions analogique-numérique : un élément essentiel pour améliorer, tester et corriger ses programmes.
- Sur votre ordinateur, il faut ouvrir la fenêtre terminal de l'IDE Arduino : pour ce faire, un simple clic sur le bouton « Sérial Monitor ».

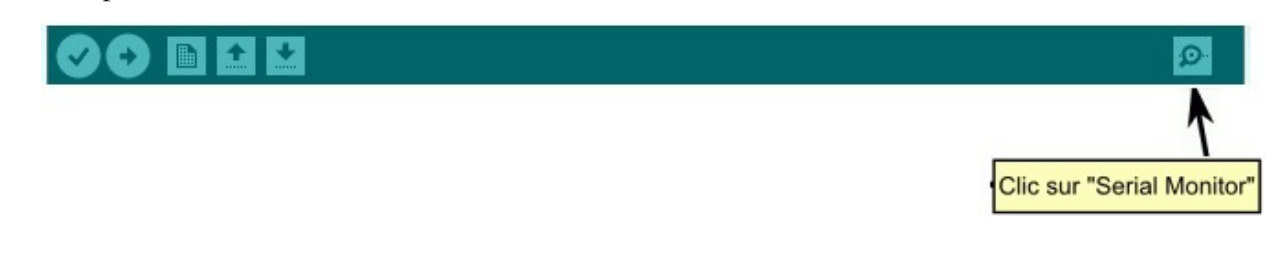

- La fenêtre « Terminal » s'ouvre alors :
- Il faut alors régler le débit de communication sur la même valeur que celle utilisée par le programme avec lequel nous allons programmer la carte Arduino.

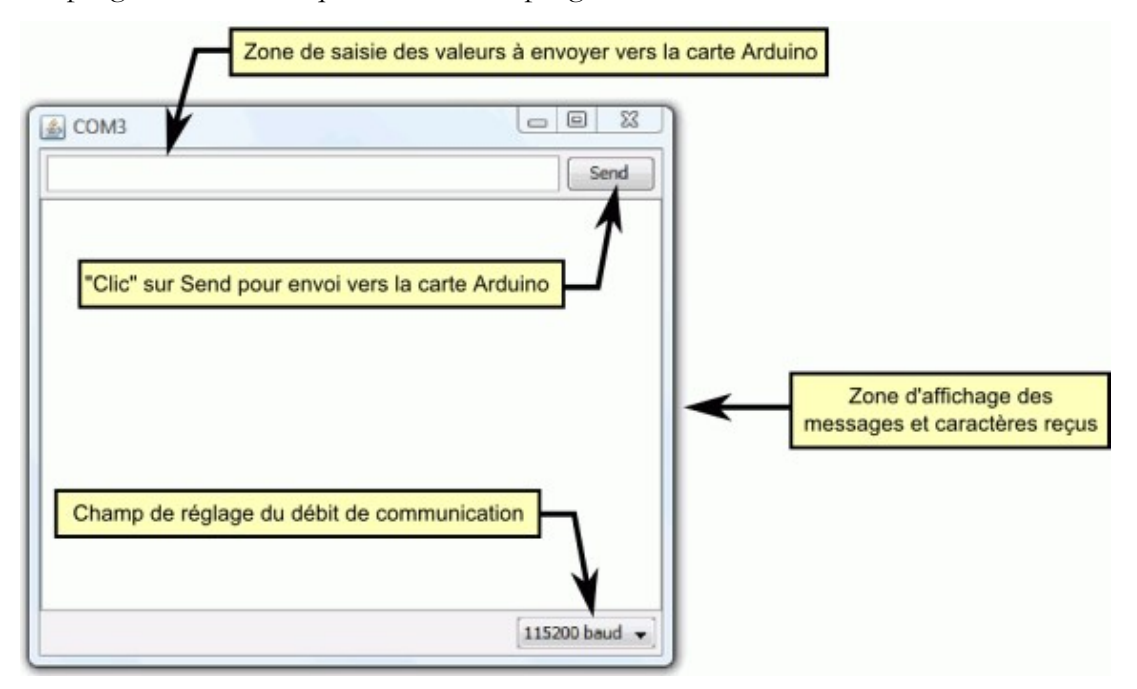

Figure. 9 Le moniteur série (Terminal série).

#### 2. Principe général d'utilisation

Le code écrit avec le logiciel Arduino est appelé un programme (ou une séquence - sketch en anglais) :

• Ces programmes sont écrits dans l'éditeur de texte. Celui-ci a les fonctionnalités usuelles de copier/coller et de rechercher/remplacer le texte.

• la zone de messages donne l'état de l'opération en cours lors des sauvegardes, des exportations et affiche également les erreurs.

• La console texte affiche les messages produits par le logiciel Arduino incluant des messages d'erreur détaillés et autres informations utiles.

• la barre de boutons vous permet de vérifier la syntaxe et de transférer les programmes, créer, ouvrir et sauver votre code, et ouvrir le moniteur série.

• la barre des menus vous permet d'accéder à toutes les fonctionnalités du logiciel Arduino.

#### 2.1. Description de la barre des boutons

La barre des boutons comporte (voir les détaille figure. 10) :

Vérifier/compiler : Vérifie le code à la recherche d'erreur.

Stop : Stoppe le moniteur série ou les autres boutons activés.

Nouveau : Crée un nouveau code (ouvre une fenêtre d'édition vide).

**Ouvrir :** Ouvre la liste de tous les programmes dans votre "livre de programmes". Cliquer sur l'un des programmes l'ouvre dans la fenêtre courante.

**Note:** en raison d'un bug dans Java, ce menu ne défile pas. Si vous avez besoin d'ouvrir un programme loin dans la liste, utiliser plutôt le menu File > Sketchbook.

**Sauver** : Enregistre votre programme.

**Transférer vers la carte** : Compile votre code et le transféré vers la carte Arduino. Voir cidessous "Transférer les programmes" pour les détails.

Moniteur Série : Ouvre la fenêtre du moniteur (ou terminal) série.

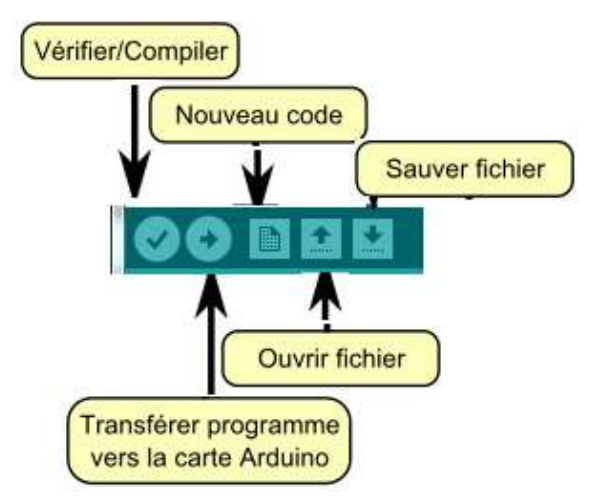

Figure. 10 Détaille de la barre des Boutons.

#### 2.2. Transfert des programmes vers la carte Arduino

- Pour première programmation de la carte, aller dans le menu
   File>Examples>Digital>Blink: un programme s'ouvre dans la fenêtre éditeur.
- Appuyez alors sur le bouton Vérifier de la barre d'outils pour lancer la vérification du code.
- Si tout va bien, aucun message d'erreur ne doit apparaître dans la console et la zone de message doit afficher **Compilation terminée** attestant que la vérification s'est bien déroulée comme montre la figure. 11.

| •                  |                                                  |                                             | ۲                                          |          |                                                      |
|--------------------|--------------------------------------------------|---------------------------------------------|--------------------------------------------|----------|------------------------------------------------------|
| Compila            | tion terminée.                                   |                                             |                                            |          |                                                      |
| Le croq<br>Les var | uis utilise 928 octets<br>iables globales utilis | : (3%) de l'espace d<br>ent 9 octets (0%) d | le stockage de prog<br>le mémoire dynamiqu | <b>+</b> | Zone d'affichage des<br>messages et caractères reçus |
| × .                | III                                              |                                             | E                                          |          |                                                      |
|                    |                                                  | Arduino Na                                  | ino, ATmega328 sur COM4                    |          |                                                      |

Figure 11. La console IDE Arduino.

Avant de transférer votre programme vers la carte Arduino, vous devez vérifier que vous avez bien sélectionné la bonne carte Arduino depuis le menu **Tools>Board** (Outils>Carte). Les cartes sont décrites ci-dessous. Votre carte doit évidemment être connectée à l'ordinateur via un câble USB.

Vous devez également sélectionner le bon port série depuis le menu **Tools > Serial Port** (Outils > Port Série) :

• Sur un Mac, le port série ressemble probablement à quelque chose comme /dev/tty.usbserial-1B1 (pour une carte USB), ou /dev/tty.USA19QW1b1P1.1 (pour une carte série connectée avec un adaptateur USB-vers-Série).

• Sous Winsows, c'est probablement COM1 ou COM2 (pour une carte série) ou COM4, COM5, COM7 ou supérieur (pour une carte USB) - pour trouver le bon, vous pouvez chercher dans la rubrique des ports série USB dans la section des ports du panneau de configuration ou du gestionnaire de périphériques.

• Sous Linux, çà devrait être /dev/ttyUSB0, /dev/ttyUSB1 ou équivalent.

Une fois que vous avez sélectionné le bon port série et la bonne carte Arduino, cliquez sur le bouton **Téléverser** (Transfert vers la carte) dans la barre d'outils (Figure 12), ou bien sélectionner le menu **Croquis>Téléverser (ctrl+U)**. Avec les versions récentes (Duemilanove notamment), la carte Arduino va alors automatiquement se réinitialiser et démarrer le transfert. Avec les versions précédentes qui ne sont pas équipées de l'auto-réinitialisation, vous devez appuyer sur le bouton "reset" de la carte juste avant de démarrer le transfert.

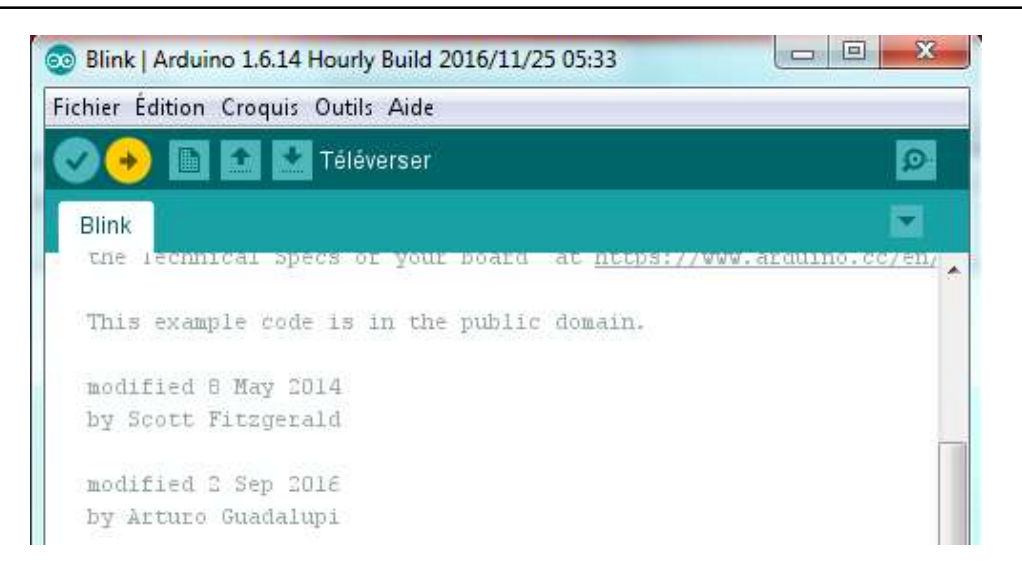

Figure 12. La téléversement du programme vers la carte Arduino.

## Le Langage

Arduino

#### Structure globale d'un programme langage Arduino

Le programme Arduino comprend :

- une entête déclarative
- une partie « configuration » qui ne sera exécutée qu'une fois (fonction setup())
- une partie constituée d'une boucle sans fin que le programme répètera à l'infini
   « fonction loop() » : c'est le cœur du programme.

#### Déroulement du programme

Le programme se déroule de la façon suivante :

- Après avoir pris en compte les instructions de la partie déclarative,
- puis après avoir exécuté la partie configuration (fonction setup()),
- le programme bouclera sans fin ( fonction loop ()), exécutant de façon répétée le code compris dans la boucle sans fin.

| Entête<br>déclarative | Fichiers d'inclusion<br>Déclarations des constantes<br>Déclaration des variables globales                                                                                                    | ,               |
|-----------------------|----------------------------------------------------------------------------------------------------|-----------------|
| Fonction Setup        | Configuration initiale<br>Déclaration des variables locales<br>Configuration des broches<br>Initialisation des variables<br>Initialisation des fonctionnalités<br>Initialisation interruption | ,               |
| Fonction Loop         | Coeur du programme<br>=<br>instructions exécutées<br>en boucle                                                                                                    | Boucle sans fin |

Le déroulement d'un programme Langage Arduino

Les programmes Arduino peuvent être divisés en trois parties principales: la structure, les valeurs (variables et constantes) et les fonctions. Le langage Arduino est basé sur les langages C/C++.

#### I- Structure

#### 1/ Fonctions de base :

Ces deux fonctions sont obligatoires dans tout programme en langage Arduino :

- void <u>setup()</u>
- void <u>loop()</u>

#### Description setup()

La fonction setup() est appelée au démarrage du programme. Cette fonction est utilisée pour initialiser les variables, le sens des broches, les librairies utilisées. La fonction setup n'est exécutée qu'une seule fois, après chaque mise sous tension ou reset (réinitialisation) de la carte Arduino.

<u>Syntaxe :</u>

void **setup**() { ...

}

#### Description : loop ()

Après avoir créé une fonction **setup()**, qui initialise et fixe les valeurs de démarrage du programme, la fonction **loop ()** (boucle en anglais) fait exactement ce que son nom suggère et s'exécute en boucle sans fin, permettant à votre programme de s'exécuter et de répondre. Utiliser cette fonction pour contrôler activement la carte Arduino.

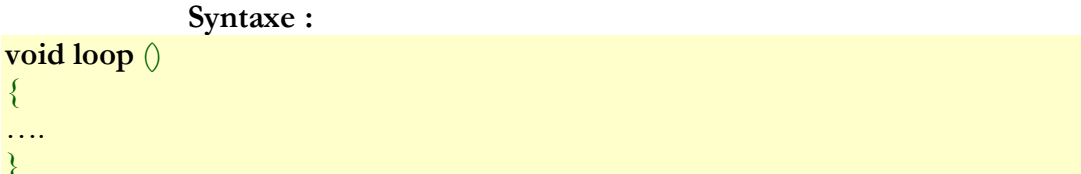

#### Exemple :

int buttonPin = 3; // déclare une variable entière nommée buttonPin et mémorisé à une broche utilisée avec un bouton poussoir

void **setup**() // la fonction setup initialise la communication série et une broche utilisée avec un bouton poussoir

```
{
Serial.begin(9600);
pinMode(buttonPin, INPUT);
```

}

// la fonction loop teste l'état du bouton à chaque passage et envoie au PC une lettre H si il est appuyé, L sinon.

```
void loop()
{
    if (digitalRead(buttonPin) == HIGH)
        Serial.write('H');
    else
        Serial.write('L');
```

delay(1000);

#### 2/ Structures de contrôle :

- <u>if</u>
- <u>if...else</u>
- <u>for</u>
- <u>switch case</u>
- <u>while</u>
- <u>do... while</u>
- <u>break</u>
- <u>continue</u>
- <u>return</u>

#### Description: Le test IF ... ELSE IF...ELSE

L'instruction if ("si" en français), utilisée avec un opérateur logique de comparaison, permet de tester si une condition est vraie, par exemple si la mesure d'une entrée analogique est bien supérieure à une certaine valeur.

#### Syntaxe :

```
Le format d'un test if ...else if ... else est le suivant :

if (brocheCinqEntree < 500)

{

// faire l'action A

}

else if (brocheCinqEntree >= 1000)

{

// faire l'action B

}

else

{

// faire l'action C

}
```

#### Description: Boucle FOR

L'instruction **for** est utilisée pour répéter l'exécution d'un bloc d'instructions regroupées entre des accolades. Un compteur incrémental est habituellement utilisé pour incrémenter et finir la boucle. L'instruction **for** est très utile pour toutes les opérations répétitives et est souvent utilisées en association avec des tableaux de variables pour agir sur un ensemble de données ou broches.

Il y a 3 parties dans l'entête d'une boucle for : for (initialization; condition; incrementation) { //instruction(s)à exécuter;

}

L'initialisation a lieu en premier et une seule fois. A chaque exécution de la boucle, la condition est testée; si elle est VRAIE, le bloc d'instructions et l'incrementation sont exécutés. puis la condition est testée de nouveau. Lorsque la condition devient FAUSSE, la boucle stoppe.

```
Exemple :
```

// Eteint progressivement une LED en utilisant une broche PWM (impulsion)

int PWMpin = 10; // LED en série avec une résistance de 1k sur la broche 10

```
void setup()
{
    // aucune initialisation nécessaire
}
void loop()
{
    // boucle incrémentant la variable i de 0 à 255, de 1 en 1
    for (int i=0; i <= 255; i++) {
        // impulsion de ratio HAUT/BAS fonction de i sur la broche 10
        analogWrite(PWMpin, i);
        delay(10); // pause de 10ms
    }
} // fin de la boucle for
}</pre>
```

#### Description : switch / case

Tout comme l'instruction **if**, l'instruction **switch / case** ("commutateur de cas" en anglais) contrôle le déroulement des programmes. L'instruction **switch / case** permet au programmeur de construire une liste de "cas" (ou possibilités) à l'intérieur d'accolades. Le programme teste chaque cas avec la variable de test, et exécute le code si une correspondance (un test VRAI) est trouvé.

switch / case est légèrement plus flexible qu'une structure if / else en ce sens que le programmeur peut définir si la structure switch devra continuer à tester les cas sous la forme d'une liste, même après avoir trouvé une correspondance. Si l'instruction break n'est pas trouvée après avoir exécuté le code d'une condition vraie, le programme continuera à tester les conditions restantes parmi les cas restants. Si une instruction break est rencontrée, le cas fait sortir de la structure, de la même façon que pour une construction if / else if.

#### Paramètres

var : variable dont vous vouler tester l'état

**default** : si aucune autre condition vraie n'est rencontrée, le code default sera exécuté **break** : Sans une instruction break, l'instruction switch continuera à exécuter les expressions suivantes ("en tombant dedans") jusqu'à un rencontrer un break ou jusqu'à la fin du switch. Si une est trouvée, le code sera exécuté, même si ce n'est pas votre intention. L'instruction **break** indique à l'instruction **switch** d'arrêter de rechercher des conditions vraies, et fait sortir de la structure de choix.

#### Exemple / Syntaxe :

switch (var) { // debut de la structure case 1: // cas 1 // faire quelque chose quand la variable est égale à 1 (càd sir var == 1) break; // l'instruction break est en option case 2: // cas 2 // faire quelque chose quand la variable est égale à 2 (càd sir var == 2) break; // l'instruction break est en option default: // cas par défaut // si aucune condition n'est vraie, le code par défaut sera exécuté // le cas default est optionnel (non -obligatoire) }

#### **Description: Boucle While**

Les boucles **while** ("tant que" en anglais) bouclent sans fin, et indéfiniment, jusqu'à ce que la condition ou l'expression entre les parenthèses () devienne fausse. Quelque chose doit modifier la variable testée, sinon la boucle **while** ne se terminera jamais. Cela peut être dans votre code, soit une variable incrémentée, ou également une condition externe, soit le test d'un capteur.

#### <u>Syntaxe :</u>

while(expression) { // tant que l'expression est vraie

// instructions à effectuer

#### }

#### Paramètres :

expression : Une instruction (booléenne) C qui renvoie un résultat VRAI ou FAUX.

#### Exemple :

var = 0;while  $(var < 200) \{ // tant que la variable est inférieur à 200 \}$ 

// fait quelque chose 200 fois de suite...

var++; // incrémente la variable

}

#### Description : Boucle Do/ while

La boucle **do / while** ("faire tant que" en anglais) fonctionne de la même façon que la boucle **while**, à la différence près que la condition est testée à la fin de la boucle, et par conséquent la boucle **do** sera toujours exécutée au moins une fois.

#### Syntaxe :

do / / *faire*...

TP SE & STR

// bloc d'instruction

} while (condition); // tant que la condition est vraie

Paramètres : condition : expression booléenne dont le résultat peut être VRAI ou FAUX. <u>Exemple :</u>

do // *faire*... {

} while (x < 100); // ...tant que x est inférieur à 100

#### 3/ Syntaxe de base

- ; (point virgule)
- {} (accolades)
- // (commentaire sur une ligne)
- <u>/\* \*/</u> (commentaire sur plusieurs lignes)
- <u>#define</u>
- <u>#include</u>

#### 4/Opérateurs arithmétiques

- $\equiv$  (égalité)
- $\pm$  (addition)
- <u>-</u> (soustraction)
- <u>\*</u> (multiplication)
- <u>/</u> (division)

#### 5/ Opérateurs de comparaison

- == (égal à)
- != (différent de)
- < (inférieur à)
- > (supérieur à)
- <= (inférieur ou égal à)
- >= (supérieur ou égal à)

#### 6/ Opérateurs booléens

- && (ET booléen)
- || (OU booléen)
- ! (NON booléen)

#### 7/ Opérateurs composés

- ++ (incrémentation)
- -- (décrémentation) (à revoir)
- += (addition composée)
- -= (soustraction composée)
- \*= (multiplication composée)
- /= (division composée)

#### Description : #define

L'instruction **#define** est un élément très utile du langage C qui permet au programmeur de donner un nom à une constante avant que le programme soit compilé (pour info : en C, les instructions précédés du # sont des instructions utilisées par le pré-compilateur). Les

constantes ainsi définie dans le langage Arduino ne prennent aucune place supplémentaire en mémoire dans le microcontrôleur. Le compilateur remplacera les références à ces constantes par la valeur définie au moment de la compilation.

Ceci peut cependant avoir quelques effets indésirables, si par exemple, un nom de constante qui a été défini par #define est inclus dans d'autres constantes ou nom de variable. Dans ce cas, le texte de ces constantes ou de ces variables sera remplacé par la valeur définie avec #define.

D'une manière générale, le mot clé <u>const</u> est préférable pour définir les constantes et doit être utilisé plutôt que #défine.

#### Syntaxe :

L'instruction Arduino #define a la même syntaxe que le #define du langage C :

#### #define constantName value

Noter que le signe # est nécessaire. En langage C, les instructions précédées par # sont des instructions utilisées par le pré-compilateur.

#### Exemple :

#### #define ledPin 3

// Le compilateur remplacera tout texte ledPin avec la valeur 3 au moment de la compilation <u>Conseils</u>

• Il n'y a pas de point-virgule après l'instruction #define (il en est de même pour toutes les instructions de pré-compilation débutant par #). Si vous en incluez un, le compilateur vous donnera des messages d'erreur énigmatiques dans la console du <u>logiciel Arduino</u> lors de la compilation.

#### **#define ledPin 3;** // ceci est une erreur - ne pas mettre de ;

• De la même façon, inclure un signe égal après l'instruction #define vous donnera des messages d'erreur énigmatiques dans la console du <u>logiciel Arduino</u> lors de la compilation.

#define ledPin = 3 // ceci est également une erreur ne pas mettre de =

#### Description : *#include*

L'instruction **#include** est utilisée pour insérer des <u>librairies externes</u> dans votre programme. Ceci donne accès au programmeur à une large groupe de librairies standard en langage C (groupes de fonctions pré-fabriquées), et également bien sûr des <u>librairies écrites</u> <u>spécialement pour Arduino</u>.

La page de la référence principale pour les librairies AVR en langage C (AVR est la référence des microcontrôleurs Atmel utilisé avec les cartes Arduino) est <u>ici</u>.

Noter que l'instruction #include (qui est une instruction destinée au pré-compilateur), de même qu'avec #define, n'a pas besoin de point-virgule en fin de ligne. Le compilateur donnera un message d'erreur énigmatique si vous en ajoutez une.

#### <u>Exemple :</u>

Dans cet exemple, on inclut une librairie C qui est utilisée pour mettre les données dans la mémoire Flash programme au lieu de la RAM. Ceci économise de l'espace en Ram pour les besoins en mémoire dynamique et rend la consultation des grands tableaux plus pratique.

#include <avr/pgmspace.h>

```
prog_uint16_t myConstants[] PROGMEM = {0, 21140, 702, 9128, 0, 25764, 8456, 0,0,0,0,0,0,0,0,0,0,0,29810,8968,29762,29762,4500};
```

Dans cet autre exemple, on inclut une librairie Arduino pour les afficheurs LCD :

// inclusion de la librairie LCD #include <LiquidCrystal.h>

// initialise la librairie avec les broches utilisées LiquidCrystal lcd(12, 11, 5, 4, 3, 2);

```
void setup() {
    // initialise le LCD en mode 16 colonnes x 2 lignes
    lcd.begin(16, 2);
    // affiche le texte sur le LCD
    lcd.print("hello, world!");
}
```

```
void loop() {
```

```
}
```

#### II- Variables et constantes

Les variables sont des expressions que vous pouvez utilisez dans les programmes pour stocker des valeurs numériques.

#### 1/ Constantes prédéfinies

Les constantes prédéfinies du langage Arduino sont des valeurs particulières ayant une signification spécifique.

#### Définition des niveaux de broche, HIGH (HAUT) et LOW (BAS)

Lorsqu'on lit ou on écrit sur une broche numérique, seuls deux états distincts sont possible, la broche ne peut prendre/être qu'à deux valeurs : HIGH (HAUT) ou LOW (BAS).

• <u>HIGH</u> | <u>LOW</u>

#### HIGH

La signification de la constante HIGH (en référence à une broche) est quelque chose de différent selon que la broche est définie comme une ENTREE ou comme une SORTIE.

#### LOW

Cela signifie que la constante LOW a également une signification différente selon que la broche est configurée en ENTREE ou en SORTIE.

#### Définition des constantes de broches numériques, INPUT and OUTPUT

#### • INPUT | OUTPUT

Les broches numériques peuvent être utilisées soit en mode INPUT (= en entrée), soit en mode OUTPUT (= en sortie). Modifierle mode de fonctionnement d'une broche du mode INPUT (=ENTREE) en mode OUTPUT(=SORTIE) avec l'instruction pinMode() change complètement le comportement électrique de la broche.

## Définition de niveaux logiques, true (vrai) et false (faux) (Constantes de type bouléen= binaire)

• <u>true</u> | <u>false</u>

Il existe deux constantes utilisées pour représenté le VRAI et le FAUX dans le langage arduino : true et false.

#### false (= FAUX)

la constante false est la plus facile des deux à définir. false est définie comme le 0 (zéro). true (=VRAI)

La constante true est souvent défini comme étant le 1, ce qui est correct

#### 2/ Expressions numériques

#### <u>Expressions numériques entières</u>

#### <u>Description</u>

Les expressions numériques entières sont des nombres utilisés directement dans un programme, tel que 123. Par défaut, ces nombres sont traités comme des variables de type int mais vous pouvez changer cela avec les "modificateurs" U et L (voir ci-dessous).

Normalement, les expressions numériques entières sont traitées comme des entiers en base 10 (base décimale càd notre façon spontanée d'exprimer les nombres), mais des notations spéciales (ou "formateurs") peuvent être utilisé pour saisir des nombres dans d'autres bases.

| Base                | Exemple  | "Formateur" | Commentaire                                                                                             |
|---------------------|----------|-------------|----------------------------------------------------------------------------------------------------|
| 10 (decimal)        | 123      | aucun       |                                                                                                    |
| 2 (binaire)         | B1111011 | В           | fonctionne uniquement avec des valeurs 8 bits (0<br>to 255) et seuls les caractères 0 et 1 sont valides |
| 8 (octal)           | 0173     | 0           | seuls les caractères de 0-7 sont valides                                                                |
| 16<br>(hexadecimal) | 0x7B     | 0x          | les caractères 0-9, A-F et a-f sont valides                                                             |

#### Format décimal

Le format decimal correspond à la base 10. C'est les mathématiques du sens commun avec lesquels vous êtes habitués. Les expressions numériques entières sans autre préfixe sont considérées comme étant au format decimal.

Exemple:

101 // pareil que 101 decimal ((1 \* 100) + (0 \* 10) + 1)

#### Format binaire

Le format binaire correspond à la base 2. Seuls les caractères 0 et 1 sont valides. Exemple:

B101 // vaut 5 en décimal  $((1 * 2^2) + (0 * 2^1) + 1)$ 

Le formateur binaire ne fonctionne uniquement sur des octets (soit 8 bits) entre 0 (B0) et 255 (B1111111). Si c'est nécessaire de saisir un int (16 bits) au format binaire, vous pouvez le faire en deux temps de la façon suivante :

myInt = (B11001100 \* 256) + B10101010; // B11001100 est l'octet de poids fort

#### Format octal

Le format octal correspond à la base 8. Seuls les caractères de 0 à 7 sont valides. Les valeurs octales sont indiquées par le préfix "0"

#### Exemple:

0101 // vaut 65 en décimal  $((1 * 8^2) + (0 * 8^1) + 1)$ 

<u>ATTENTION</u> : Il est possible de générer un bogue très difficile à détecter en incluant (par inadvertance) un 0 devant une expression numérique que le compilateur interprétera comme une expression numérique de type octal.

#### Format hexadécimal

Le format hexadécimal (or hex) correspond à la base 16. Les caractères valides sont de 0 à 9 ainsi que les lettres A à F; A a la valeur 10, B la valeur 11, jusqu'à F qui a la valeur 15. Les valeurs hexadécimales sont indiquées par le préfix "0x". Noter que les lettres A-F peuvent être écrites en majuscules(A-F) ou en minuscules (a-f).

#### Exemple:

 $0 \ge 101 / vaut 257 \ decimal \ ((1 * 16^2) + (0 * 16^1) + 1))$ 

#### <u>3/ Types des données</u>

Les variables peuvent être de type variés qui sont décrits ci-dessous.

- <u>boolean</u>
- <u>char</u>
- <u>byte</u>
- <u>int</u>
- <u>unsigned int</u>
- long
- <u>float</u> (nombres à virgules)
- <u>double</u> (nombres à virgules)
- <u>Les chaînes de caractères</u>
- <u>Les tableaux de variables</u>
- <u>void</u> (fonctions)

#### Description: boolean

Déclare une variable de type **boolean** (booléen ou binaire en anglais) qui ne peut prendre que deux valeurs : true ou false, VRAI ou FAUX, 1 ou 0, HIGH ou LOW (toutes ces façons de le dire sont équivalentes). (A noter que chaque variable de type **boolean** occupe cependant un octet de mémoire et non pas 1 bit.)

#### Syntaxe

boolean ma\_variable = false; // déclare une variable de type binaire

#### Description: char

Déclare une variable de un octet de mémoire (8 bits) qui contient une valeur correspondant à un caractère. Les caractères unitaires sont écrits entre guillements uniques, comme ceci 'A' (pour des chaînes de caractères, utiliser les guillemets double : "ABC").

#### Syntaxe :

char monChar='B'; // déclare une variable char

#### Exemple

char myChar = 'A'; // déclare une variable char initialisée avec la valeur A char myChar = 65; // expression équivalente car la valeur ASCII de A est 65

#### Description : byte

Déclare une variable de type octet (8 bits) qui stocke un nombre entier non-signé, soit une valeur de 0 à 255.

#### Syntaxe :

byte mon\_byte =128;

#### Exemple :

byte b = B10010; // Déclare une variable un octet non signet contenant la valeur binaire 10010 (=18)

#### Description : int

Déclare une variable de type **int** (pour integer, entier en anglais). Les variables de type int sont votre type de base pour le stockage de nombres, et ces variables stockent une valeur sur 2 octets. Elles peuvent donc stocker des valeurs allant de - 32 768 à 32 767 (valeur minimale de -2 exposant 15 et une valeur maximale de (2 exposant 15) -1).

#### <u>Syntaxe</u>

int var = val;

var : le nom de votre variable de type int

val : la valeur d'initialisation de la variable

#### Exemple :

int ledPin = 13; // déclare une variable de type int appelée LedPin et valant 13

#### Description : <u>Les tableaux de variables</u>

Un tableau est une collection de variables qui sont accessibles àl'aide d'un numéro d'index. En programmation en langage C, langage sur lequel le langage Arduino est basé, les tableaux peuvent être compliqués, mais utilisé de simples tableaux est relativement simple.

#### Créer (Déclarer) un tableau

Toutes les méthodes suivantes sont des façons correctes de créer (déclarer) un tableau de variables.

int myInts[6];

int myPins[] =  $\{2, 4, 8, 3, 6\};$ 

int mySensVals[6] =  $\{2, 4, -8, 3, 2\};$ 

char message[6] = "hello";

Les éléments d'un tableau sont "zero indexés", ce qui veut dire, si l'on se reporte aux initialisations de tableau ci-dessus, que le premier élément du tableau est à l'index 0. Ainsi : mySensVals[0] == 2, mySensVals[1] == 4, et ainsi de suite

Cela signifie également que dans un tableau de 10 éléments, l'index 9 est les dernier élément. Ainsi :

int myArray[10]={9,3,2,4,3,2,7,8,9,11}; // myArray[9] contient 11

#### **Description :** void (fonctions)

Le mot-clé **void** est utilisé uniquement pour les déclarations de fonctions. Il indique au compilateur que l'on s'attend à ce que la fonction ne retourne aucune donnée à la fonction qui l'a appelée.

#### III- Fonctions:

#### 1/ Entrées/Sorties Numériques

• **pinMode**(broche, mode)

#### **Description**:

Configure la broche spécifiée pour qu'elle se comporte soit en entrée, soit en sortie. Voir la description des broches numériques pour plus de détails.

#### Syntaxe :

pinMode(broche, mode)

#### Paramètres :

**broche**: le numéro de la broche de la carte Arduino dont le mode de fonctionnement (entrée ou sortie) doit être défini.

mode: soit INPUT (entrée en anglais) (=0) ou OUTPUT (sortie en anglais) (=1)

#### Valeur retournée :

Aucune

• <u>digitalWrite</u>(broche, valeur)

#### Description :

Met un niveau logique HIGH (HAUT en anglais) ou LOW (BAS en anglais) sur une broche numérique. Si la broche a été configurée en SORTIE avec l'instruction pinMode(), sa tension est mise à la valeur correspondante : 5V (ou 3.3V sur les cartes Arduino 3.3V) pour le niveau HAUT, 0V (masse) pour le niveau BAS.

#### Syntaxe :

digitalWrite(broche, valeur)

#### Paramètres :

**broche**: le numéro de la broche de la carte Arduino valeur : HIGH ou LOW (ou bien 1 ou 0)

• int <u>digitalRead</u>(broche)

#### Description:

Lit l''état (= le niveau logique) d'une broche précise en entrée numérique, et renvoie la valeur HIGH (HAUT en anglais) ou LOW (BAS en anglais).

#### Syntaxe :

digitalRead(broche)

#### Paramètres :

broche : le numéro de la broche numérique que vous voulez lire. (int)

#### Valeur retournée :

Renvoie la valeur HIGH (HAUT en anglais) ou LOW (BAS en anglais)

#### Exemple :

int ledPin = 13; // LED connectée à la broche  $n^{\circ}13$ int inPin = 7; // un bouton poussoir connecté à la broche 7 avec une résistance de pulldown int val = 0; // variable pour mémoriser la valeur lue

```
void setup()
```

```
{
```

```
pinMode(ledPin, OUTPUT); // configure la broche 13 en SORTIE
pinMode(inPin, INPUT); // configure la broche 7 en ENTREE
digitalWrite(inPin, HIGH); // écrit la valeur HIGH (=1) sur la broche en entrée
// ce qui active la résistance de "rappel au +" (pullup) au plus de la broche
```

#### } ....id

```
void loop()
```

val = digitalRead(inPin); // lit l'état de la broche en entrée et met le résultat dans la variable

```
digitalWrite(ledPin, val); // met la LED dans l'état du BP (càd allumée si appuyé et inversement) }
```

#### 2/ Entrées / Sortie analogiques

• int <u>analogRead</u>(broche)

#### **Description:**

Lit la valeur de la tension présente sur la broche spécifiée. La carte Arduino comporte 6 voies (8 voies sur la Mini et la Nano) connectées à un convertisseur analogique-numérique

10 bits. Cela signifie qu'il est possible de transformer la tension d'entrée entre 0 et 5V en une valeur numérique entière comprise entre 0 et 1023. Il en résulte une résolution (écart entre 2 mesures) de : 5 volts / 1024 intervalles, autrement dit une précision de 0.0049 volts (4.9 mV) par intervalle !

Une conversion analogique-numérique dure environ  $100 \ \mu s$  (100 microsecondes soit 0.0001 seconde) pour convertir l'entrée analogique, et donc la fréquence maximale de conversion est environ de 10 000 fois par seconde.

#### Syntaxe : analogRead(broche\_analogi

analogRead(broche\_analogique)

#### Paramètres :

**broche\_analogique** : le numéro de la broche analogique (et non le numéro de la broche numérique) sur laquelle il faut convertir la tension analogique appliquée (0 à 5 sur la plupart des cartes Arduino, 0 à 7 sur la Mini et la Nano)

#### Exemple :

#### void setup()

{
Serial.begin(9600); // initialisation de la connexion série
// IMPORTANT : la fenêtre terminal côté PC doit être réglée sur la même valeur.
}
void loop()
{
// lit la valeur de la tension analogique présente sur la broche
val = analogRead(analogPin);
// affiche la valeur (comprise en 0 et 1023) dans la fenêtre terminal PC
Serial.println(val);
}

#### Description : analogWrite

Génère une impulsion de largeur / période voulue sur une broche de la carte Arduino (onde PWM - Pulse Width Modulation en anglais ou MLI - Modulation de Largeur d'Impulsion en français). Ceci peut-être utilisé pour faire briller une LED avec une luminosité variable ou contrôler un moteur à des vitesses variables.

#### Syntaxe

analogWrite(broche, valeur);

#### Paramètres :

**broche**: la broche utilisée pour "écrire" l'impulsion. Cette broche devra être une broche ayant la fonction PWM, Par exemple, sur la UNO, ce pourra être une des broches 3, 5 ,6 ,9 ,10 ou 11.

valeur: la largeur du "duty cycle" (proportion de l'onde carrée qui est au niveau HAUT) : entre 0 (0% HAUT donc toujours au niveau BAS) et 255 (100% HAUT donc toujours au niveau HAUT).

#### Exemple :

Fixer la luminosité d'une LED proportionnellement à la valeur de la tension lue depuis un potentiomètre.

Temps :

- unsigned long <u>millis(</u>)
- unsigned long <u>micros()</u>
- <u>delay</u>(ms)
- <u>delayMicroseconds</u>(us)

#### Math :

- <u>min(x, y)</u>
- <u>max</u>(x, y)
- <u>abs</u>(x)
- $\underline{constrain}(x, a, b)$
- <u>map</u>(valeur, toLow, fromHigh, toLow, toHigh)
- <u>pow</u>(base, exposant)
- <u>sq</u>(x)
- <u>sqrt(x</u>)

#### Trigonométrie :

- <u>sin</u>(rad)
- <u>cos</u>(rad)
- <u>tan</u>(rad)
- <u>degrees(rad)</u>
- <u>radians</u>(deg)
- <u>PI</u>

#### **Description :** delay(ms)

Réalise une pause dans l'exécution du programme pour la durée (en millisecondes) indiquée en paramètre. (=Pour mémoire, il y a 1000 millisecondes dans une seconde...!
# Syntaxe :

#### delay (ms); Paramètres :

ms (unsigned long): le nombre de millisecondes que dure la pause

#### Librairie Serial pour la communication série

#### 1. Description

La librairie Serial est utilisée pour les communications par le port série entre la carte Arduino et un ordinateur ou d'autres composants. Toutes les cartes Arduino ont au moins un port Série ( également désigné sous le nom de UART ou USART) : Serial. Ce port série communique sur les broches 0 (RX) et 1 (TX) avec l'ordinateur via le port USB. C'est pourquoi, si vous utilisez cette fonctionnalité, vous ne pouvez utiliser les broches 0 et 1 en tant qu'entrées ou sorties numériques.

Vous pouvez utiliser le terminal série intégré à l'environnement Arduino pour communiquer avec une carte Arduino. Il suffit pour cela de cliquer sur le bouton du moniteur série dans la barre d'outils puis de sélectionner le même débit de communication que celui utilisé dans l'appel de la fonction begin().

La carte Arduino Mega dispose de trois port série supplémentaires : Serial1 sur les broches 19 (RX) et 18 (TX), Serial2 sur les broches 17 (RX) et 16 (TX), Serial3 sur les broches 15 (RX) et 14 (TX).

#### 2. Les fonctions de la librairie

- <u>begin()</u>
- <u>available()</u>
- <u>read()</u>
- <u>flush(</u>)
- <u>print(</u>)
- <u>println(</u>)
- <u>write()</u>

## 1) Serial.begin(int vitesse)

## DESCRIPTION

- Fixe le débit de communication en nombre de caractères par seconde (l'unité est le baud) pour la communication série.
- Pour communiquer avec l'ordinateur, utiliser l'un de ces débits : 300, 1200, 2400, 4800, 9600, 14400, 19200, 28800, 38400, 57600, or 115200. Vous pouvez, également, spécifier d'autres débits par exemple, pour communiquer sur les broches 0 et 1 avec un composant qui nécessite un débit particulier.

## SYNTAXE

#### Serial.begin(debit);d df

## PARAMÈTRES

- int **debit**: debit de communication en caractères par seconde (ou baud). Pour communiquer avec l'ordinateur, utiliser l'un de ces débits : 300, 1200, 2400, 4800, 9600, 14400, 19200, 28800, 38400, 57600, or 115200.
- En pratique utiliser une valeur comprise entre 9600 et 115200. Typiquement 115200 fonctionne très bien ! (Plus le débit est élevé et plus la communication est rapide... )

• En cas d'utilisation du terminal série, IL FAUDRA FIXER LE MEME DEBIT dans la fenêtre du Terminal !

#### VALEUR RENVOYEE

Aucune

#### Exemple :

void setup() {

Serial.begin(9600); // ouvre le port série et fixe le débit de communication à 9600 bauds

}

void loop() {}
// Arduino Mega example

// Arduino Mega utilise l'ensemble de ses 4 ports série // (Serial, Serial1, Serial2, Serial3), // avec des débits différents:

void setup(){

Serial.begin(9600); // initialise le 1er port à 9600 bauds Serial1.begin(38400); // initialise le 2ème port série à 38400 bauds Serial2.begin(19200); // initialise le 3ème port série à 19200 bauds Serial3.begin(4800); // initialise le 4ème port série à 4800 bauds

Serial.println("Hello Computer"); // affiche un message via le 1er port série Serial1.println("Hello Serial 1"); // affiche un message via le 2ème port série Serial2.println("Hello Serial 2"); // affiche un message via le 3ème port série Serial3.println("Hello Serial 3"); // affiche un message via le 4ème port série }

void loop() {}

## 2) int Serial.available()

## DESCRIPTION

Donne le nombre d'octets (caractères) disponible pour lecture dans la file d'attente (buffer) du port série.

## SYNTAXE

Serial.available();

## PARAMÈTRES

Aucun

## VALEUR RENVOYÉE

Le nombre d'octet disponible pour lecture dans la file d'attente (buffer) du port série, ou 0 si aucun caractère n'est disponible. Si une donnée est arrivée, Serial.available() sera supérieur à 0. La file d'attente du buffer peut recevoir jusqu'à 128 octets.

# EXEMPLE

```
int incomingByte = 0; // variable de stockage des données entrantes
void setup() {
     Serial.begin(9600); // ouvre le port série, fixe le débit à 9600 bauds
}
void loop() {
     // envoie des données seulement quand vous recevez des données :
     if (Serial.available() > 0) { // si des données entrantes sont présentes
           // lit le 1er octet arrivé
          incomingByte = Serial.read();
          // dit ce que vous obtenez
          Serial.print("J'ai recu : ");
          Serial.println(incomingByte, DEC);
     }
}
// Arduino Mega example:
void setup() {
 Serial.begin(9600);
 Serial1.begin(9600);
}
void loop() {
 // lit du port 0, envoie du port 1
 if (Serial.available()) {
  int inByte = Serial.read();
  Serial1.print(inByte, BYTE);
 }
 // lit du port 1, envoie du port 0
 if (Serial1.available()) {
  int inByte = Serial1.read();
  Serial.print(inByte, BYTE);
 }
}
3) int Serial.read()
DESCRIPTION
```

Lit les données entrantes sur le port Série.

# SYNTAXE

Serial.read();

# PARAMÈTRES

Aucun

# VALEUR RENVOYÉE

Renvoi le premier octet de donnée entrant disponible dans le buffer du port série, ou -1 si aucune donnée n'est disponible. (int)

L'octet lu est « enlevé » de la file d'attente. Le prochain appel de la fonction read() lira l'octet suivant, etc...

```
Exemple: Lit les données entrantes sur le port Série.
int incomingByte = 0; // variable pour lecture de l'octet entrant
```

```
void setup() {
    Serial.begin(9600); // ouvre le port série et fixe le débit à 9600 bauds
}
```

void loop() {

```
// renvoie l'octet reçu
Serial.print("Octet recu: ");
Serial.println(incomingByte, DEC);
}
```

```
}
```

4) Serial.print(données)

## Description

Affiche les données sur le port série.

Affiche les données sous le port série sous forme lisible pour les humains (texte <u>ASCII</u>). Cette instruction peut prendre plusieurs formes.

- Les nombres entiers sont affichés en utilisant les caractères <u>ASCII</u> pour chaque chiffre.
- Les nombres à virgules (<u>float</u>) sont affichés de la même façon sous forme de caractères ASCII pour chaque chiffre, par défaut avec 2 décimales derrière la virgule.
- Les valeurs de type byte sont affichés sous la forme d'un caractère ASCII.

• Les caractères et les chaînes sont affichés tels que.

#### Par exemple :

Serial.print(78); // affiche "78" Serial.print(1.23456); // affiche "1.23" Serial.print(byte(78)); // affiche "N" (dont la valeur ASCII est 78) Serial.print('N'); // affiche "N" Serial.print("Hello world."); // affiche "Hello world."

Un second paramètre optionnel (format) spécifie :

- pour les nombres entiers, la base à utiliser. Les valeurs autorisées sont BYTE, BIN (binaire, ou base 2), OCT (octal, ou base 8), DEC (décimal, ou base 10), HEX (hexadécimal, ou base 16),
- pour les nombres à virgules <u>(float)</u>, le paramètre précise le nombre de décimales après la virgule à utiliser.

#### Par exemple :

Serial.print(78, BYTE); // affiche "N" Serial.print(78, BIN) ; // affiche "1001110" Serial.print(78, OCT); // affiche "116" Serial.print(78, DEC); // affiche "78" Serial.print(78, HEX); // affiche "4E" Serial.print(1.23456, 0); // affiche "1.23" Serial.print(1.23456, 4); // affiche "1.2346"

#### Syntaxe de base

Serial.print(val) Serial.print(val, format)

#### Paramètre de base

val: la valeur à afficher. N'importe quel type de données.

format : spécifie la base utilisée(pour les nombres entiers) ou le nombre de décimales (pour les nombres de type float)

## Valeur renvoyée

Aucune

## Syntaxe détaillée

Cette commande peut prendre de nombreuses formes :

Serial.print(b) avec aucun format spécifié, affiche b en tant que nombre decimal sous

la forme d'une chaîne de caractère ASCII. Par exemple,

int b = 79;

Serial.print(b);

affiche la chaîne de caractère "79".

Serial.print(b, DEC) affiche b en tant que nombre décimal sous la forme d'une chaine de caractères ASCII.

Par exemple :

int b = 79;

Serial.print(b, DEC);

affiche la chaîne de caractères "79".

**Serial.print(b, HEX)** affiche b en tant que nombre hexadécimal sous la forme d'une chaîne de caractère ASCII. Par exemple :

int b = 79;

Serial.print(b, HEX);

affiche la chaîne de caractères "4F".

Serial.print(b, OCT) affiche b en tant que nombre octal sous la forme d'une chaîne de caractère ASCII. Par exemple :

int b = 79;

Serial.print(b, OCT);

affiche la chaîne de caractères "117".

**Serial.print(b, BIN)** affiche b en tant que nombre binairesous la forme d'une chaîne de caractère ASCII. Par exemple :

int b = 79;

Serial.print(b, BIN);

affiche la chaîne de caractères "1001111".

Serial.print(b, BYTE) affiche b en tant que simple octet, ce qui est interprété comme un caractère ASCII. Par exemple :

int b = 79;

Serial.print(b, BYTE);

renvoie le caractère "O", ce caractère ASCII étant représenté par la valeur 79. Pour plus d'informations, voir le Code ASCII.

**Serial.print(str)** si str est une chaîne ou un tableau de variables char, affiche str sous la forme d'une chaîne de caractère ASCII. Par exemple :

#### Serial.print("Hello World!");

affiche la chaîne de caractère "Hello World.".

#### Paramètres détaillés

- **b**: l'octet à afficher, ou
- str: la chaîne à afficher

# Exemple

```
/*Utilise une boucle FOR pour afficher un nombre dans des
formats variés*/
int x = 0;
            // variable
void setup() {
 Serial.begin(9600); // ouvre le port série à 9600 bauds
}
void loop() {
  // affiche une entête de présentation en colonnes
 Serial.print("SANS FORMAT"); // affiche le texte
 Serial.print("\t");
                                // affiche un tab
 Serial.print("DEC");
 Serial.print("\t");
 Serial.print("HEX");
 Serial.print("\t");
 Serial.print("OCT");
 Serial.print("\t");
 Serial.print("BIN");
 Serial.print("\t");
 Serial.println("BYTE"); // affiche le texte suivi d'un saut de
ligne
 for (x=0; x < 64; x++) { // affiche une partie de la table
ASCII
   // affichage sous différents formats
   Serial.print(x);
                     // affiche un decimal en chaîne
ASCII- comme "DEC"
   Serial.print("\t"); // affiche un tab
   Serial.print(x, DEC); // affiche un décimal en chaîne ASCII
                          // affiche un tab
   Serial.print("\t");
   Serial.print(x, HEX); // affiche un hexadecimal en chaîne
ASCII
   Serial.print("\t");
                          // affiche un tab
   Serial.print(x, OCT); // affiche un octal en chaîne ASCII
                         // affiche un tab
   Serial.print("\t");
   Serial.print(x, BIN); // affiche un binaire en chaîne ASCII
   Serial.print("\t"); // affiche un tab
   Serial.println(x, BYTE); // affiche un octet,
   11
                                  et ajoute le retour du
chariot avec "println"
                          // pause de 200 millisecondes
   delay(200);
 }
 Serial.println("");
                          // affiche un autre retour de chariot
```

#### Serial.println(data)

#### DESCRIPTION

Affiche les données sur le port série suivi d'un caractère de "retour de chariot" (ASCII 13, or '\r') et un caractère de "nouvelle ligne" (ASCII 10, or '\n'). Cette instruction a par ailleurs la même forme que l'instruction Serial.print():

Serial.println(b) affiche b en tant que nombre décimal sous la forme d'une chaîne de caractères ASCII suivi d'un retour de chariot et d'un saut de ligne.

Serial.println(b, DEC) affiche b en tant que nombre décimal sous la forme d'une chaîne de caractères ASCII suivi d'un retour de chariot et d'un saut de ligne.

Serial.println(b, HEX) affiche b en tant que nombre hexadécimal sous la forme d'une chaîne de caractères ASCII suivi d'un retour de chariot et d'un saut de ligne.

Serial.println(b, OCT) affiche b en tant que nombre octal sous la forme d'une chaîne de caractères ASCII suivi d'un retour de chariot et d'un saut de ligne.

Serial.println(b, BIN) affiche b en tant que nombre binaire sous la forme d'une chaîne de caractères ASCII suivi d'un retour de chariot et d'un saut de ligne.

Serial.print(b, BYTE) affiche b en tant qu'octet simple suivi d'un retour de chariot et d'un saut de ligne.

**Serial.println(str)** si str est une chaîne de caractère ou un tableau de caractère, affiche la chaîne de caractère suivie d'un retour de chariot et d'un saut de ligne.

Serial.println() affiche un retour de chariot et un saut de ligne.

#### **PARAMÈTRES**

• **data** : tous types de données entières incluant les char, chaînes de caractères et floats (nombre à virgule).

Les floats sont supportés avec une précision de 2 à plusieurs décimales.

#### VALEUR RENVOYÉE

Aucune

#### EXEMPLE

```
/*Lit une valeur analogique en entrée sur analog 0 et affiche la valeur. */
```

```
int analogValue = 0; // variable pour stocker la valeur
analogique
```

```
void setup() {
   // initialise le port série à 9600 bauds
   Serial.begin(9600);
}
void loop() {
   // lit la valeur analogique sur la broche analog 0
   analogValue = analogRead(0);
```

}

```
// affiche cette valeur dans différents formats
Serial.println(analogValue); // affichage décimal
Serial.println(analogValue, DEC); // affichage décimal
Serial.println(analogValue, HEX); // affichage hexadécimal
Serial.println(analogValue, OCT); // affichage octal
Serial.println(analogValue, BIN); // affichage binaire
Serial.println(analogValue, BYTE); // affichage octet simple
// pause de 10 millisecondes avant la mesure suivante
delay(10);
```

# Quelques cas

# d'Applications

# (TP)

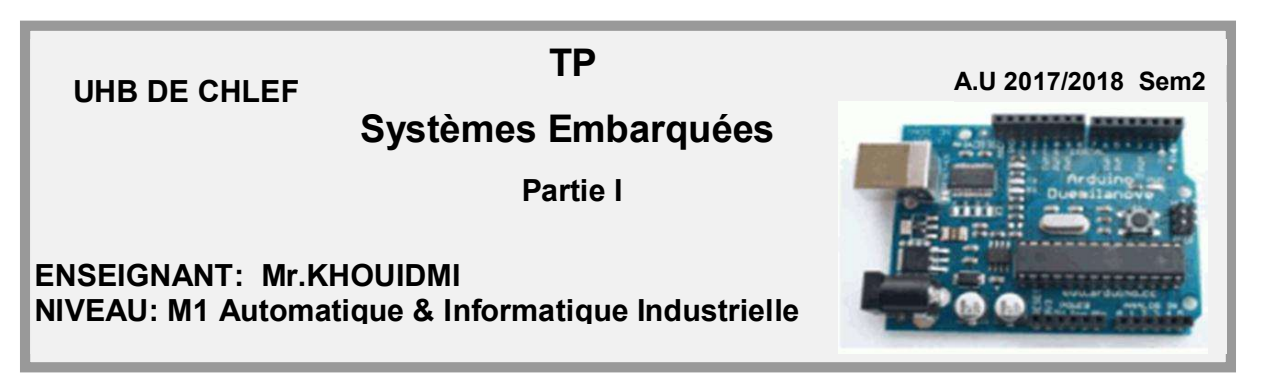

**<u>Objectif</u>**: L'objectif de cette première partie est d'écrire des programmes en langage Arduino qui utilisent les LEDs et les boutons poussoirs, d'implanter ces programmes et de faire des investigations pertinentes.

**TP 1 :** On désire clignoter un LED à l'aide d'un **Arduino Uno** comme donnée par la figure suivante :

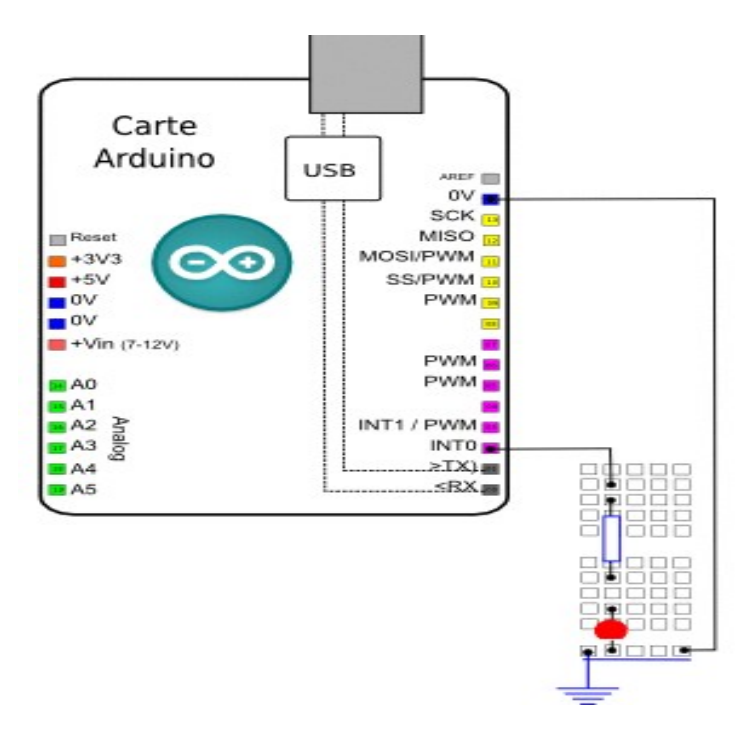

Le fonctionnement normal est décrit par le chronogramme suivant :

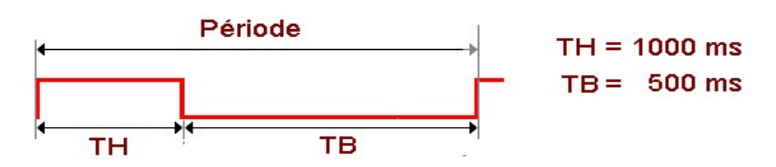

#### Préparation du montage et programmation de la carte Arduino :

- Commencer par réaliser le montage indiqué sur plaque d'expérimentation
- Proposer un programme Arduino répondant à ce cahier de charge.
- Ensuite, tester le programme.

// --- Corrigé TP 1---

# 1/Montage Pratique

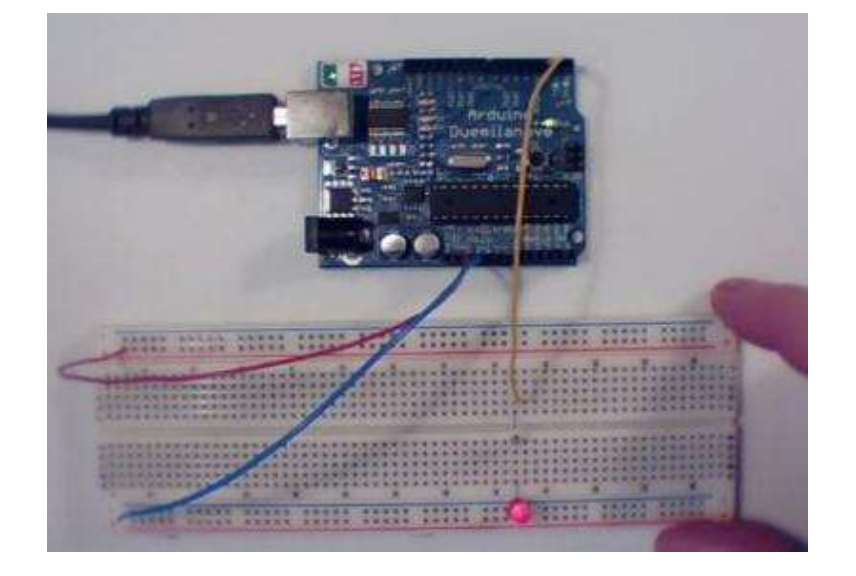

#### 2/Le programme

/\* Ce programme fait clignoter une LED\*/

// --- Circuit à réaliser ---// Connecter une LED en série avec résistance sur la broche 2 (configurée en sortie)

// --- constantes des broches ---

const int LED=2; //declaration constante de broche

/\* La fonction setup() est exécutée en premier et 1 seule fois, au démarrage du programme\*/ void setup() { // debut de la fonction setup() // --- ici instructions à exécuter au démarrage --pinMode(LED, OUTPUT); //met la broche en sortie } // fin de la fonction setup() //\*\*\*\*\* FONCTION LOOP = Boucle sans fin = coeur du programme \*\*\*\*\*\*\* // la fonction loop() s'exécute sans fin en boucle aussi longtemps que l'Arduino est sous tension void loop() { // debut de la fonction loop() // --- ici instructions à exécuter par le programme principal --digitalWrite(LED,HIGH); // met la broche au niveau haut (5V) - allume la LED delay(500); // pause de 500 millisecondes (ms) digitalWrite(LED,LOW); // met la broche au niveau bas (0V) - éteint la LED delay(1000); // pause de 1000ms } // fin de la fonction setup() // --- Fin programme ---

**TP 2 :** On désire automatiser la gestion de feux tricolores, réglant la circulation d'un carrefour à deux voies à l'aide d'un **Arduino Uno.** 

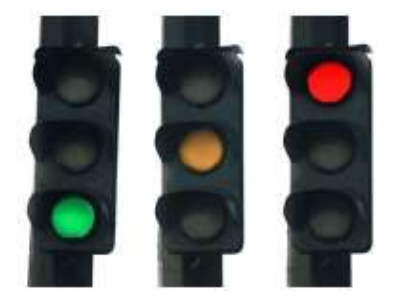

Le schéma du montage Arduino est donné comme montre la figure suivante :

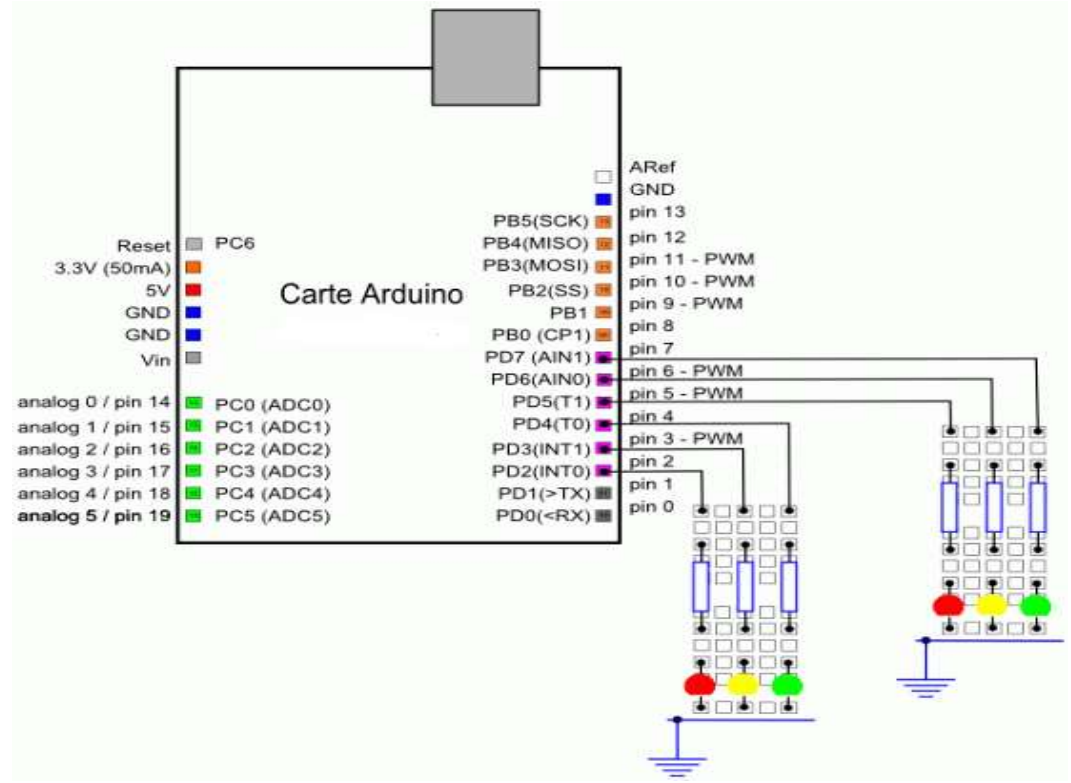

#### Instructions de montage

• Connecter sur la broche 2 **(configurée en sortie)** une LED rouge connectée avec sa résistance au 0V

- Connecter sur la broche 3 une LED jaune connectée en série avec sa résistance au 0V
- Connecter sur la broche 4 une LED verte connectée en série avec sa résistance au 0V
- Connecter sur la broche 5 une LED rouge connectée en série avec sa résistance au 0V
- Connecter sur la broche 6 une LED jaune connectée en série avec sa résistance au 0V
- Connecter sur la broche 7 une LED verte connectée en série avec sa résistance au 0V

Le cahier des charges stipule la possibilité de moduler les temporisations par l'opérateur en fonction de la densité de la circulation. L'étude est simple simule les feux de circulation sur 2 groupes de 3 leds rouge-jaune-vert et le fonctionnement normal est décrit par le chronogramme donné par la figure suivante.

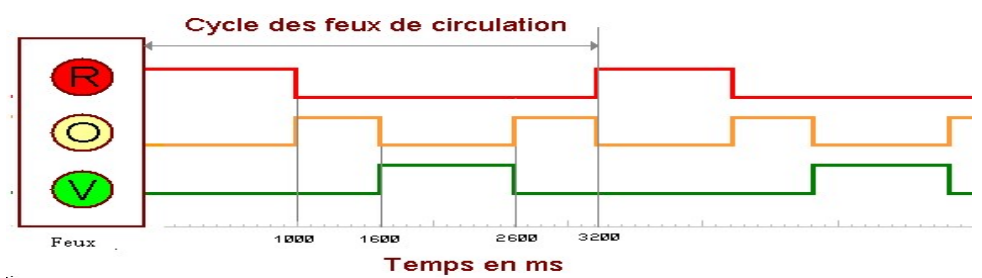

#### Préparation du montage et programmation de la carte Arduino :

- Commencer par réaliser le montage indiqué sur plaque d'expérimentation
- Proposer un programme Arduino répondant à ce cahier de charge.
- Ensuite, tester le programme.

// --- Corrigé TP 2---

#### 1/Montage Pratique

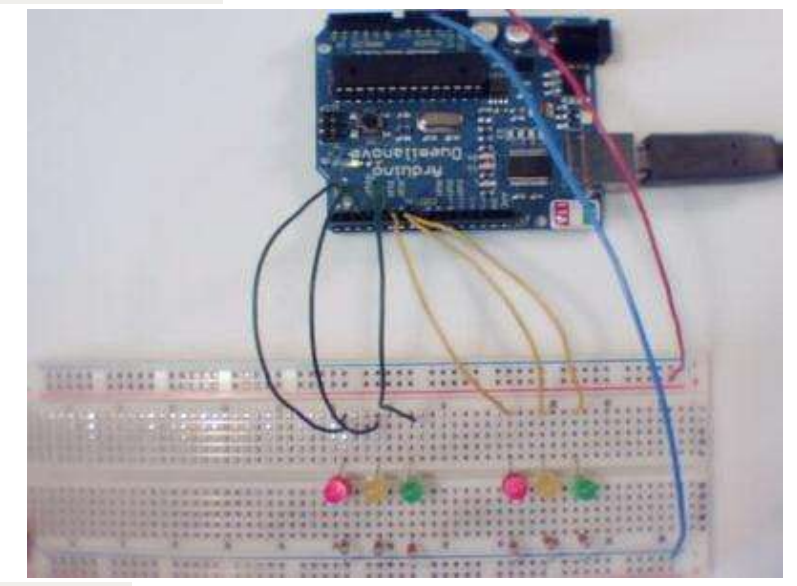

#### 2/Le programme

// --- Que fait ce programme ? ---/\* Simule les feux de circulation sur 2 groupes de 3 leds rouge-jaunevert. \*/ // --- Fonctionnalités utilisées ---// --- Circuit à réaliser ---// Connecter sur la broche 2 (configurée en sortie) une LED rouge connectée en série avec sa résistance au 0V // Connecter sur la broche 3 (configurée en sortie) une LED jaune connectée en série avec sa résistance au 0V // Connecter sur la broche 4 (configurée en sortie) une LED verte

Travaux Pratiques (TP)

```
connectée en série avec sa résistance au OV
// Connecter sur la broche 5 (configurée en sortie) une LED rouge
connectée en série avec sa résistance au OV
// Connecter sur la broche 6 (configurée en sortie) une LED jaune
connectée en série avec sa résistance au OV
// Connecter sur la broche 7 (configurée en sortie) une LED verte
connectée en série avec sa résistance au OV
//***************** Entête déclarative *******
// A ce niveau sont déclarées les librairies incluses, les constantes,
les variables...
// --- Inclusion des librairies utilisées ---
// --- Déclaration des constantes ---
// --- constantes des broches ---
const int ROUGE 1=2; //declaration constante de broche
const int ORANGE 1=3; //declaration constante de broche
const int VERT 1=4; //declaration constante de broche
const int ROUGE 2=5; //declaration constante de broche
const int ORANGE 2=6; //declaration constante de broche
const int VERT 2=7; //declaration constante de broche
// --- Déclaration des variables globales ---
// --- Déclaration des objets utiles pour les fonctionnalités
utilisées ---
//******** FONCTION SETUP = Code d'initialisation *******
// La fonction setup() est exécutée en premier et 1 seule fois, au
démarrage du programme
void setup() { // debut de la fonction setup()
// --- ici instructions à exécuter au démarrage ---
// ----- Broches en sortie ------
pinMode(ROUGE 1, OUTPUT); //met la broche en sortie
pinMode(VERT 1, OUTPUT); //met la broche en sortie
pinMode(ORANGE 1, OUTPUT); //met la broche en sortie
pinMode(ROUGE 2, OUTPUT); //met la broche en sortie
pinMode(VERT 2, OUTPUT); //met la broche en sortie
pinMode(ORANGE 2, OUTPUT); //met la broche en sortie
//----- initialisation des LEDs au début = feu 1 au rouge et feu 2
au vert
digitalWrite(ROUGE 1, HIGH); // met la broche au niveau HAUT
digitalWrite(VERT 1,LOW); // met la broche au niveau BAS
digitalWrite(ORANGE 1,LOW); // met la broche au niveau BAS
digitalWrite(ROUGE 2,LOW); // met la broche au niveau BAS
digitalWrite(VERT 2,HIGH); // met la broche au niveau HAUT
digitalWrite(ORANGE 2,LOW); // met la broche au niveau BAS
delay(5000); // pause de 5 secondes
} // fin de la fonction setup()
//**** FONCTION LOOP = Boucle sans fin = coeur du programme ********
// la fonction loop() s'exécute sans fin en boucle aussi longtemps que
l'Arduino est sous tension
void loop() { // debut de la fonction loop()
//--- le feu 2 passe à l'orange
```

digitalWrite(VERT\_2,LOW); // éteint vert feu 2 digitalWrite(ORANGE 2, HIGH); // allume orange feu 2 delay (2000); // pause 2 secondes //--- le feu 2 passe au rouge digitalWrite(ORANGE 2,LOW); // éteint orange feu 2 digitalWrite(ROUGE 2,HIGH); // allume rouge feu 2 delay (1000); // pause courte 1 seconde //--- le feu 1 passe au vert digitalWrite(ROUGE 1,LOW); // éteint rouge feu 1 digitalWrite(VERT 1,HIGH); // allume vert feu 1 delay (5000); // pause longue 5 secondes //--- le feu 1 passe à l'orange digitalWrite(VERT\_1,LOW); // éteint vert feu 1 digitalWrite(ORANGE 1, HIGH); // allume orange feu 1 delay (2000); // pause 2 secondes //--- le feu 1 passe au rouge digitalWrite(ORANGE 1,LOW); // éteint orange feu 1 digitalWrite(ROUGE 1, HIGH); // allume rouge feu 1 delay (1000); // pause courte 1 seconde //--- le feu 2 passe au vert digitalWrite(ROUGE 2,LOW); // éteint rouge feu 2 digitalWrite(VERT\_2,HIGH); // allume vert feu 2 delay (5000); // pause longue 5 secondes } // fin de la fonction loop() - le programme recommence au début de la fonction loop sans fin // --- Fin programme ---

#### TP 3: (minuterie de cage d'escalier)

**<u>Objectif</u>**: L'objectif de ce TP est de faire concevoir et tester un programme relatif à la réalisation d'une minuterie de cage d'escalier.

On désire commander une LED à l'aide d'un bouton poussoir via un ArduinoUno comme montre la figure suivante.

#### Le schéma du montage

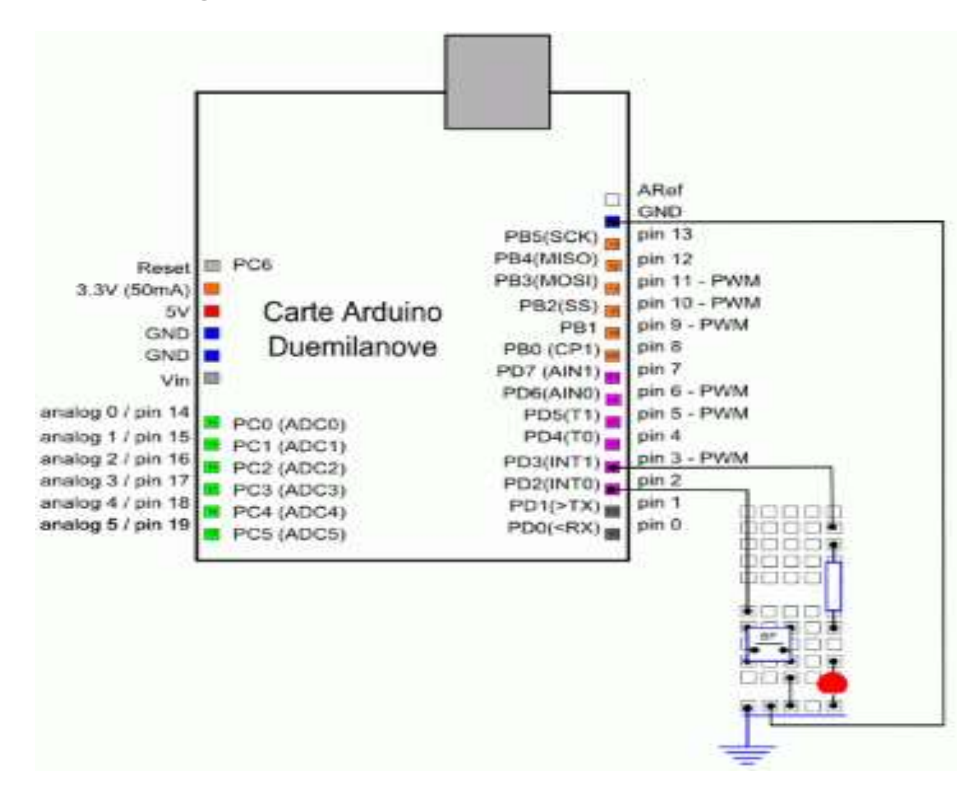

#### Le matériel nécessaire pour réaliser le montage :

| <ul> <li>une plaque d'essai pour montage sans<br/>soudures</li> </ul> |  |
|-----------------------------------------------------------------------|--|
| • des straps,                                                         |  |
| • une LED rouge 5mm                                                   |  |
| • une résistance 1/4w de 200 Ohms environ                             |  |
| un bouton poussoir pour CI                                            |  |

#### Instructions de montage

- Broche 2 : Un Bouton Poussoir connecté au 0V
- Broche 3 : Une LED et sa résistance en série connectée au 0V

#### Préparation du montage et programmation de la carte Arduino :

- Commencer par réaliser le montage indiqué sur plaque d'expérimentation
- Ecrire un programme langage Arduino qui permet de faire allumer la LED pour une durée de 300ms puis s'éteint suite à l'action sur le bouton poussoir.
- Ensuite, tester le programme.

```
// --- Corrigé TP 3---
```

# 1/Montage Pratique

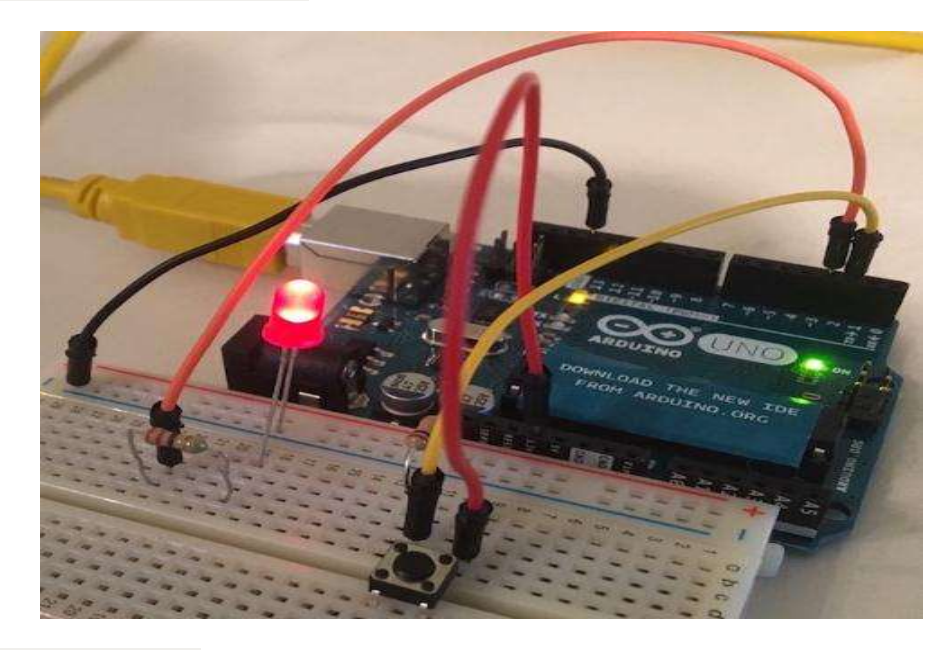

# 2/Le programme

| // Que fait ce programme ?                                                   |
|------------------------------------------------------------------------------|
| /* L'appui sur un BP allume une LED pour une durée fixe. */                  |
| // Fonctionnalités utilisées                                                 |
| // Circuit à réaliser                                                        |
| // Broche 2 : Un Bouton Poussoir connecté au OV                              |
| // Broche 3 : Une LED et sa résistance en série connectée au OV              |
| // ////////////// 1. Entête déclarative //////////////////////////////////// |
| // A ce niveau sont déclarées les librairies incluses, les                   |
| constantes, les variables, les objets utiles                                 |
| // Déclaration des constantes                                                |
| // Inclusion des librairies                                                  |
| // Déclaration des constantes utiles                                         |
| const int APPUI=LOW; // constante pour tester état BP                        |
| // Déclaration des constantes des broches E/S numériques                     |
| const int BP=2; // Constante pour la broche 2                                |

const int LED=3; // Constante pour la broche 3 // --- Déclaration des constantes des broches analogiques ---// --- Déclaration des variables globales ---// ////// 2. FONCTION SETUP = Code d'initialisation ///////// // La fonction setup() est exécutée en premier et 1 seule fois, au démarrage du programme void setup() { // debut de la fonction setup() // --- ici instructions à exécuter 1 seule fois au démarrage du programme ---// ----- Initialisation fonctionnalités utilisées ------// ----- Broches en sorties numériques -----pinMode (LED, OUTPUT); // Broche LED configurée en sortie // ----- Broches en entrées numériques -----pinMode (BP, INPUT); // Broche BP configurée en entrée // ----- Activation si besoin du rappel au + (pullup) des broches en entrées numériques -----digitalWrite (BP,HIGH); // Rappel au + activé sur la broche BP configurée en entrée // ----- Initialisation des variables utilisées ------// ----- LED éteinte au début digitalWrite (LED,LOW); // éteint la LED } // fin de la fonction setup() // 3. FONCTION LOOP = Boucle sans fin = coeur du programme //////// // la fonction loop() s'exécute sans fin en boucle aussi longtemps que l'Arduino est sous tension void loop() { // debut de la fonction loop() // --- ici instructions à exécuter par le programme principal --if (digitalRead(BP)==APPUI) { // si le BP est appuyé digitalWrite(LED,HIGH); //allume la LED delay (5000); // attend 5 secondes - le BP est inactif pendant ce temps digitalWrite (LED,LOW); // éteint la LED } // fin si BP appuyé } // fin de la fonction loop() - le programme recommence au début de la fonction loop sans fin 

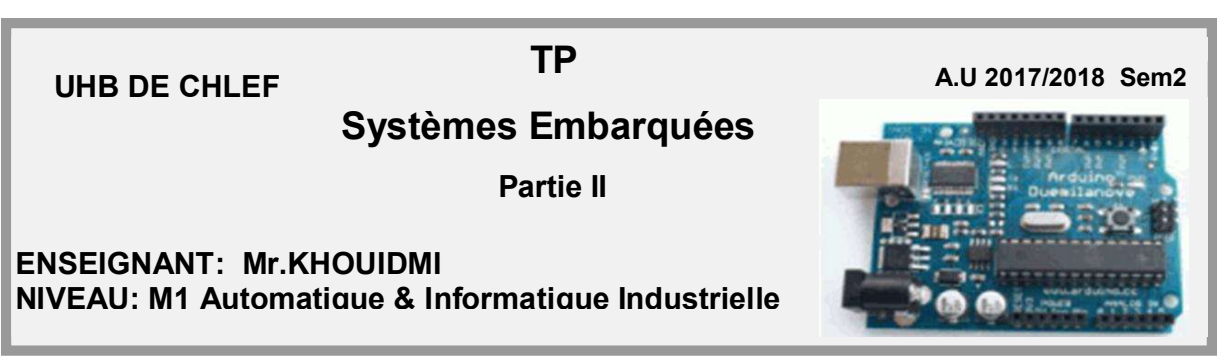

**Objectif**: L'objectif de cette 2ème partie est d'afficher les chiffres 0 à 9 sur un digit standard à cathode commune (masse commune), à l'aide d'un afficheur de type tdsr 5160. Dans un premier temps, vous mettrez en œuvre un seul afficheur afin de maitriser uniquement la gestion des segments.

#### TP1 (Afficheur 7 segments standard)

Ecrire un programme langage Arduino qui permet d'afficher sur l'afficheur *tdsr 5160* les chiffres 0 à 9.

#### Le schéma du montage

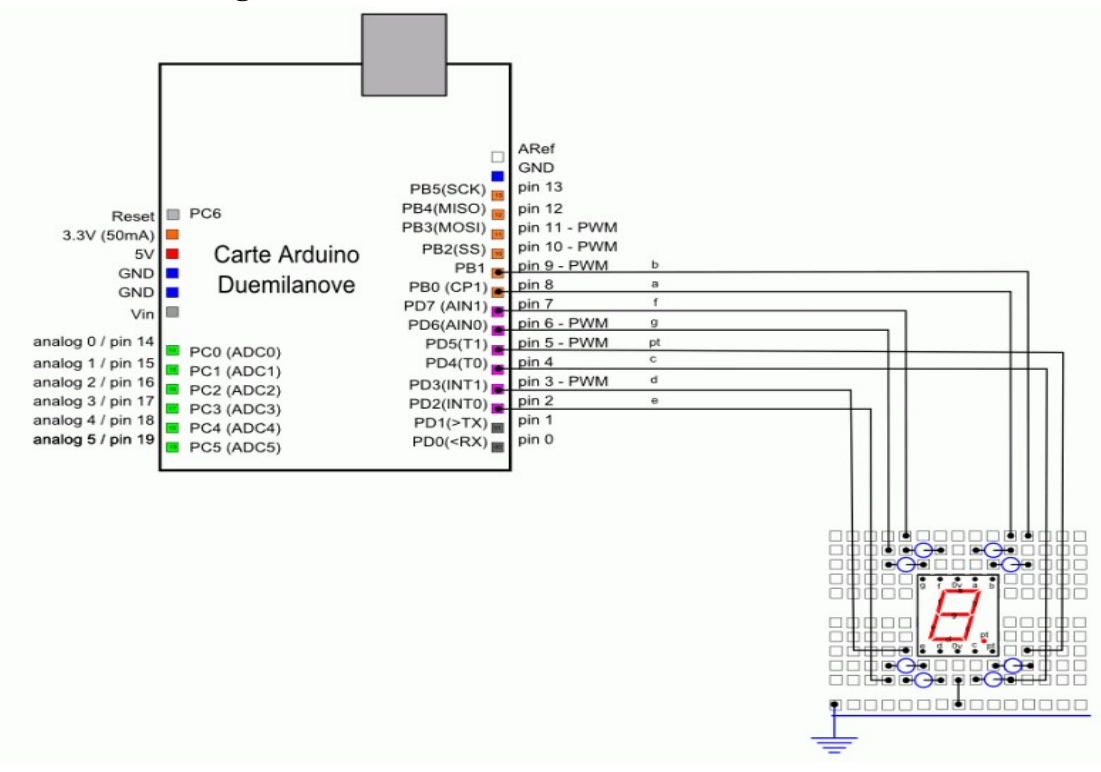

#### Le matériel nécessaire pour réaliser le montage :

| <ul> <li>une plaque d'essai pour montage sans<br/>soudures</li> </ul> |                                                                                                    |
|-----------------------------------------------------------------------|----------------------------------------------------------------------------------------------------|
| • des straps, des fils                                                | Contraction of the local distance in the local distance in the loc |
| • un digit 7 segments à cathode commune,                              | 8                                                                                                    |
| • 8 résistances 1/4w de 270 Ohms                                      |                                                                                                    |

#### Instructions de montage

- Connecter sur la broche 2 (configurée en sortie) la broche du segment e du digit via une résistance en série
- Connecter sur la broche 3 (configurée en sortie) la broche du segment d du digit via une résistance en série
- Connecter sur la broche 4 (configurée en sortie) la broche du segment c du digit via une résistance en série
- Connecter sur la broche 5 (configurée en sortie) la broche du segment pt du digit via une résistance en série
- Connecter sur la broche 6 (configurée en sortie) la broche du segment f du digit via une résistance en série
- Connecter sur la broche 7 (configurée en sortie) la broche du segment f du digit via une résistance en série
- Connecter sur la broche 8 (configurée en sortie) la broche du segment a du digit via une résistance en série
- Connecter sur la broche 9 (configurée en sortie) la broche du segment b du digit via une résistance en série

#### Préparation du montage et programmation de la carte Arduino :

- Commencer par réaliser le montage indiqué sur plaque d'expérimentation
- Ensuite, tester le programme.

// --- Corrigé TP 1---

## 1/Montage Pratique

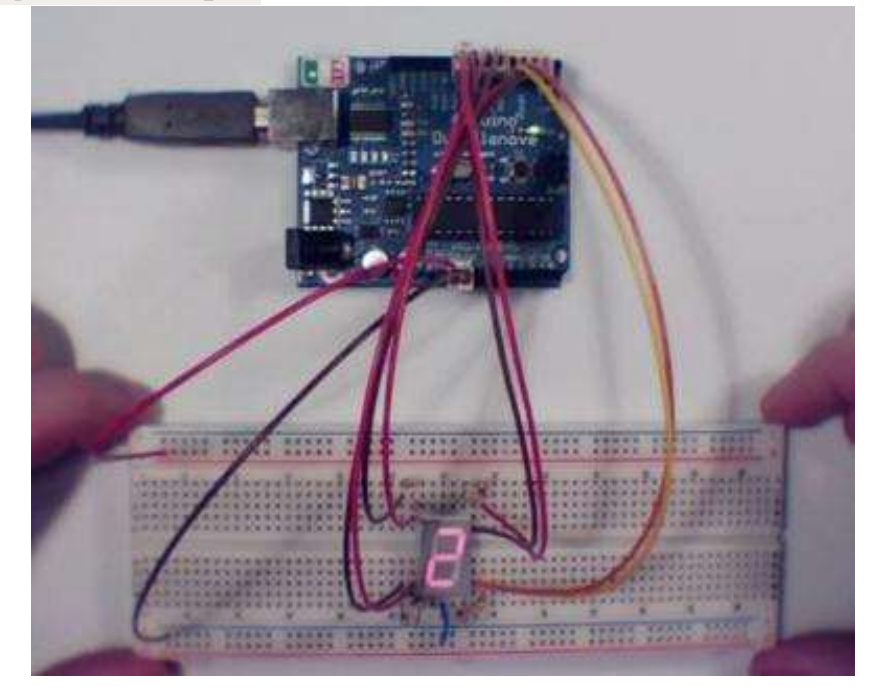

#### 2/Le programme

```
// --- Que fait ce programme ? ---
/* Affiche les chiffres 0 à 9 sur un digit à cathode commune (masse
commune) */
// --- Fonctionnalités utilisées ---
// --- Circuit à réaliser ---
// Connecter Segment e du digit CC sur la broche 2 (configurée en
sortie)
// Connecter Segment d du digit CC sur la broche 3 (configurée en
sortie)
// Connecter Segment c du digit CC sur la broche 4 (configurée en
sortie)
// Connecter Point du digit CC sur la broche 5 (configurée en sortie)
// Connecter Segment g du digit CC sur la broche 6 (configurée en
sortie)
// Connecter Segment f du digit CC sur la broche 7 (configurée en
sortie)
// Connecter Segment a du digit CC sur la broche 8 (configurée en
sortie)
// Connecter Segment b du digit CC sur la broche 9 (configurée en
sortie)
//****************** Entête déclarative *******
// A ce niveau sont déclarées les librairies, les constantes, les
variables...
// --- Inclusion des librairies utilisées ---
// --- Déclaration des constantes ---
// --- constantes des broches ---
const int DIGIT e=2; //declaration constante de broche
const int DIGIT d=3; //declaration constante de broche
const int DIGIT c=4; //declaration constante de broche
const int DIGIT pt=5; //declaration constante de broche
const int DIGIT_g=6; //declaration constante de broche
const int DIGIT_f=7; //declaration constante de broche
const int DIGIT_a=8; //declaration constante de broche
const int DIGIT b=9; //declaration constante de broche
// --- Déclaration des variables globales ---
int vitesse=1000; // variable de vitesse
// --- Initialisation des fonctionnalités utilisées ---
// La fonction setup() est exécutée en premier et 1 seule fois, au
démarrage du programme
void setup() { // debut de la fonction setup()
// --- ici instructions à exécuter au démarrage ---
```

```
pinMode(DIGIT e, OUTPUT); //met la broche en sortie
pinMode(DIGIT_d, OUTPUT); //met la broche en sortie
pinMode(DIGIT c, OUTPUT); //met la broche en sortie
pinMode(DIGIT_pt, OUTPUT); //met la broche en sortie
pinMode(DIGIT_g, OUTPUT); //met la broche en sortie
pinMode(DIGIT_f, OUTPUT); //met la broche en sortie
pinMode(DIGIT a, OUTPUT); //met la broche en sortie
pinMode(DIGIT b, OUTPUT); //met la broche en sortie
} // fin de la fonction setup()
//********* FONCTION LOOP = Boucle sans fin = coeur du programme ****
// la fonction loop() s'exécute sans fin en boucle aussi longtemps que
l'Arduino est sous tension
void loop() { // debut de la fonction loop()
// --- ici instructions à exécuter par le programme principal ---
// affichage successif des chiffres sur le digit
// --- 0
digitalWrite(DIGIT a,1), digitalWrite(DIGIT b,1), digitalWrite(DIGIT c,1
),digitalWrite(DIGIT d,1);
digitalWrite(DIGIT e,1), digitalWrite(DIGIT f,1), digitalWrite(DIGIT g,0
),digitalWrite(DIGIT pt,0);
delay(vitesse);
//--- 1
digitalWrite(DIGIT a,0), digitalWrite(DIGIT b,1), digitalWrite(DIGIT c,1
),digitalWrite(DIGIT d,0);
digitalWrite(DIGIT_e,0),digitalWrite(DIGIT_f,0),digitalWrite(DIGIT_g,0
),digitalWrite(DIGIT pt,0);
delay(vitesse);
11--- 2
digitalWrite(DIGIT a,1), digitalWrite(DIGIT b,1), digitalWrite(DIGIT c,0
),digitalWrite(DIGIT d,1);
digitalWrite(DIGIT e,1), digitalWrite(DIGIT f,0), digitalWrite(DIGIT g,1
),digitalWrite(DIGIT pt,0);
delay(vitesse);
// ---3
digitalWrite(DIGIT_a,1),digitalWrite(DIGIT_b,1),digitalWrite(DIGIT_c,1
),digitalWrite(DIGIT d,1);
digitalWrite(DIGIT e,0), digitalWrite(DIGIT f,0), digitalWrite(DIGIT g,1
),digitalWrite(DIGIT pt,0);
delay(vitesse);
// --- 4
digitalWrite(DIGIT a,0), digitalWrite(DIGIT b,1), digitalWrite(DIGIT c,1
),digitalWrite(DIGIT d,0);
digitalWrite(DIGIT e,0), digitalWrite(DIGIT f,1), digitalWrite(DIGIT g,1
),digitalWrite(DIGIT pt,0);
delay(vitesse);
// --- 5
digitalWrite(DIGIT a,1), digitalWrite(DIGIT b,0), digitalWrite(DIGIT c,1
),digitalWrite(DIGIT d,1);
digitalWrite(DIGIT e,0), digitalWrite(DIGIT f,1), digitalWrite(DIGIT g,1
),digitalWrite(DIGIT_pt,0);
```

Travaux Pratiques (TP)

```
delay(vitesse);
// --- 6
digitalWrite(DIGIT a,1), digitalWrite(DIGIT b,0), digitalWrite(DIGIT c,1
),digitalWrite(DIGIT d,1);
digitalWrite(DIGIT_e,1), digitalWrite(DIGIT_f,1), digitalWrite(DIGIT_g,1)
),digitalWrite(DIGIT_pt,0);
delay(vitesse);
// --- 7
digitalWrite(DIGIT a,1), digitalWrite(DIGIT b,1), digitalWrite(DIGIT c,1
),digitalWrite(DIGIT d,0);
digitalWrite(DIGIT e,0), digitalWrite(DIGIT f,0), digitalWrite(DIGIT g,0)
),digitalWrite(DIGIT pt,0);
delay(vitesse);
// --- 8
digitalWrite(DIGIT a,1), digitalWrite(DIGIT b,1), digitalWrite(DIGIT c,1
),digitalWrite(DIGIT d,1);
digitalWrite(DIGIT e,1), digitalWrite(DIGIT f,1), digitalWrite(DIGIT g,1)
),digitalWrite(DIGIT_pt,0);
delay(vitesse);
// --- 9
digitalWrite(DIGIT a,1), digitalWrite(DIGIT b,1), digitalWrite(DIGIT c,1
),digitalWrite(DIGIT d,1);
digitalWrite(DIGIT_e,0),digitalWrite(DIGIT_f,1),digitalWrite(DIGIT_g,1
),digitalWrite(DIGIT pt,0);
delay(vitesse);
```

} // fin de la fonction loop() - le programme recommence au début de la fonction loop sans fin

// --- Fin programme ---

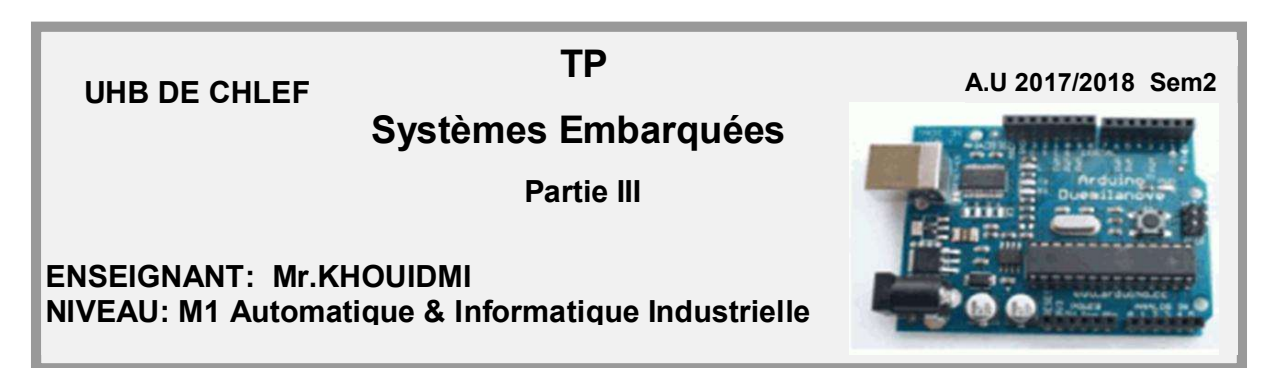

**Objectif**: L'objectif de cette 3<sup>ème</sup> partie est de réaliser un thermomètre de précision avec affichage du résultat dans la fenêtre Terminal série, à l'aide d'un capteur de température de type TMP36 ou LM35. Une mesure est effectuée toutes les secondes.

**TP 1 :** Ecrire un programme langage Arduino illustrant l'acquisition de la tension V<sub>out</sub>; via le convertisseur analogique numérique de la carte Arduino, et l'affichage de la température correspondante.

#### Le schéma du montage

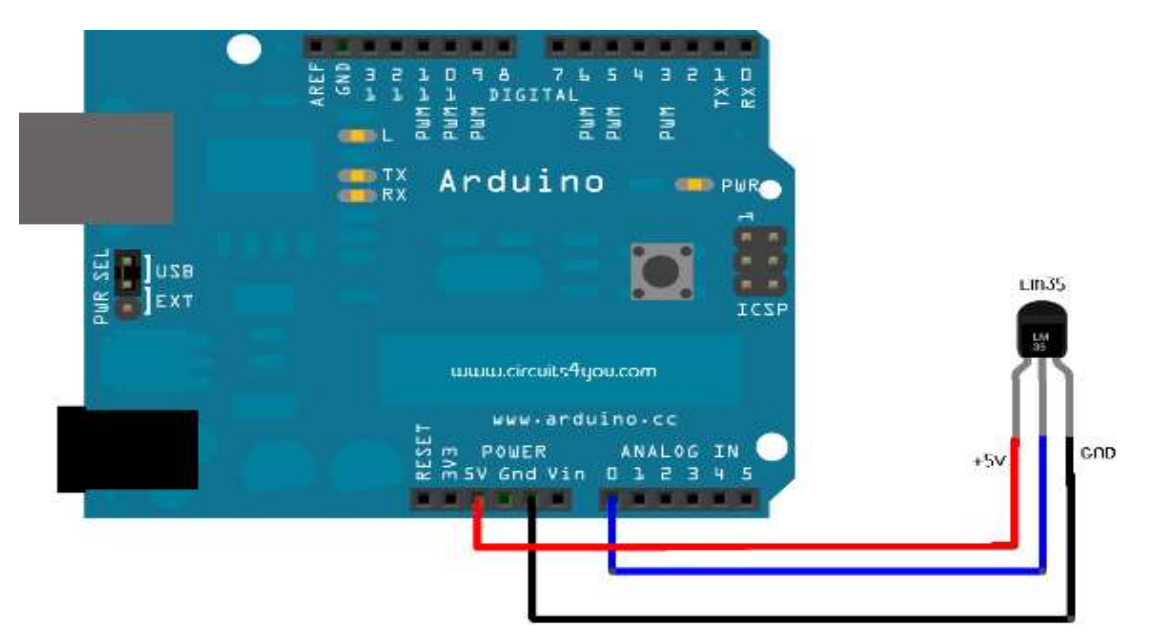

#### Le matériel nécessaire pour réaliser le montage :

| <ul> <li>une plaque d'essai pour montage sans<br/>soudures</li> </ul> |  |
|-----------------------------------------------------------------------|--|
| • des straps,                                                         |  |
| • Un capteur de température <i>TMP36 ou LM35</i> .                    |  |

#### Préparation du montage et programmation de la carte Arduino :

- Commencer par réaliser le montage indiqué sur plaque d'expérimentation
- Ensuite, tester le programme.

*Remarque :* La conversion du signal analogique en numérique de 0 à 1024 est donné par :

Vout=capteur\_Pin0 \* 5.0/1024

La conversion du voltage vers température en C est donnée par:

temperature =  $(V_{out}) * 100$ 

// --- Corrigé TP 1---

# 1/Montage Pratique

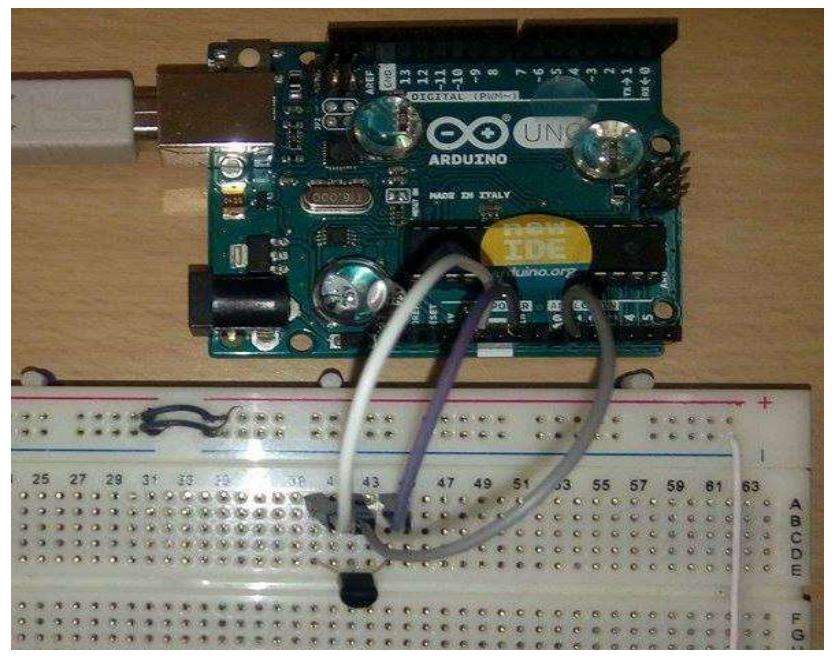

#### 2/Le programme

// --- Que fait ce programme ? ---

/\* réalise un thermomètre de précision avec affichage du résultat dans la fenêtre Terminal série, à l'aide d'un capteur de température de type LM35. Une mesure est effectuée toute les secondes. \*/ // --- Fonctionnalités utilisées ---// Utilise la connexion série vers le PC // Utilise un ou plusieurs capteurs LM35 // --- Circuit à réaliser ---

Travaux Pratiques (TP)

```
// Connexion série entre la carte Arduino et le PC (utilise les
broches 0 et 1)
// Connecter sur la broche analogique A0 la broche de données du
capteur LM35
//***************** Entête déclarative *******
// A ce niveau sont déclarées les librairies, les constantes, les
variables..
const int CapteurPin = A0;
int reading;
float vout;
float temperature;
//***************** FONCTION SETUP = Code d'initialisation *****
// La fonction setup() est exécutée en premier et 1 seule fois, au
démarrage du programme
void setup( ) { // debut de la fonction setup()
// --- ici instructions à exécuter au démarrage ---
{ Serial.begin(9600); } // initialise connexion série à 115200 bauds
// IMPORTANT : régler le terminal côté PC avec la même valeur de
transmission
//**** FONCTION LOOP = Boucle sans fin = cœur du programme ********
// la fonction loop() s'exécute sans fin en boucle aussi longtemps que
l'Arduino est sous tension
Void loop ( ) { // debut de la fonction loop()
reading = analogRead(CapteurPin);
vout = reading * 5.0/1024;
Serial.print(vout);
Serial.println(" volts");
temperature = (vout) *100 ;
Serial.println("La Temperature est: ");
Serial.print(temperature);
Serial.println(" degree C");
delay(1000);
```

}

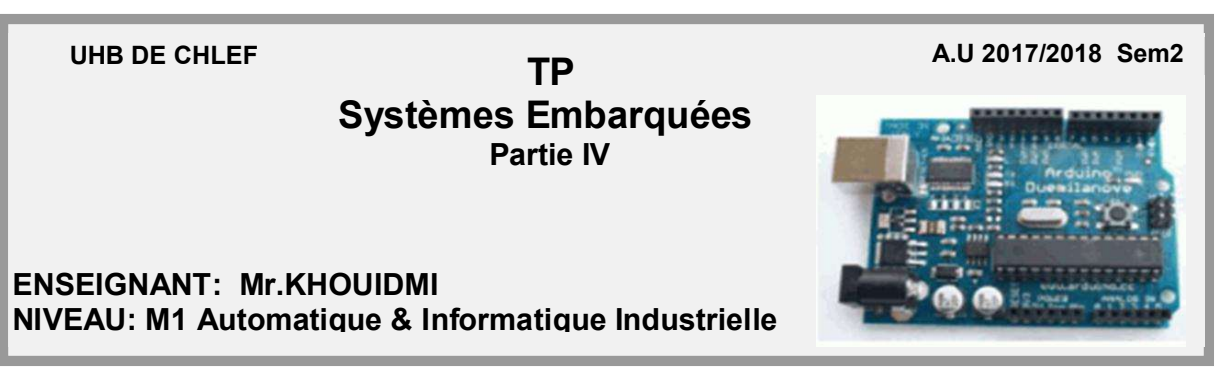

**<u>Objectif</u>**: L'objectif de cette 4<sup>ème</sup> partie, prendre en main avec la commande des moteurs à courant continu DC et Servo moteur via une carte Arduino.

# TP1 (DC motor)

On désire commander un moteur DC à l'aide d'une carte Arduino comme montre la figure.

#### Le schéma théorique du montage

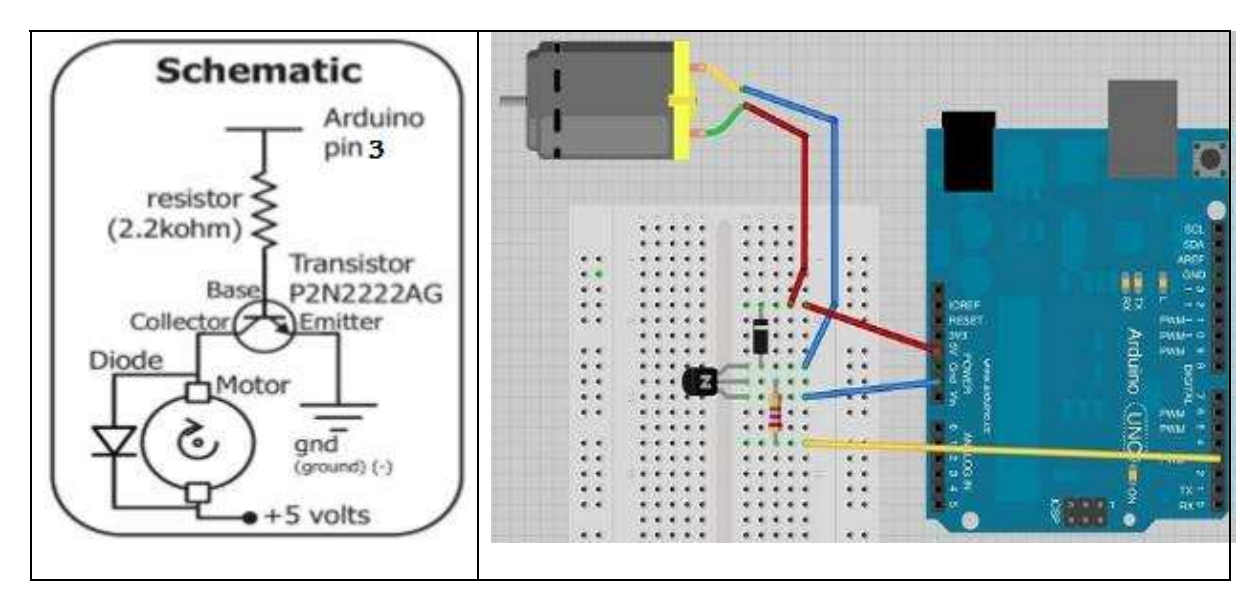

#### Le matériel pour réaliser le montage :

| and the second |
|----------------|
|                |
|                |
|                |
|                |

#### Préparation du montage et programmation de la carte Arduino

- Commencer par réaliser le montage indiqué sur plaque d'expérimentation.
- Ecrire le programme langage Arduino conformément aux donnés suivants :  $T_{ON} = 2500$ ,  $T_{OFF} = 1000$  et une largeur de « duty cycle » voulue : 39.215% , 74.509% et 100% de la période.
- Ensuite, tester le programme.

## IMPORTANT

- ✓ Ce programme exploite l'instruction analogWrite(broche, largeur) qui permet de générer très simplement une impulsion PWM (Pulse Width Modulation en anglais).
   Cette instruction permet de moduler la largeur d'impulsion, la fréquence restant fixe aux alentours de 490 Hz par défaut.
- ✓ L'instruction **analogWrite()** n'est disponible que sur les broches 3, 5,6,9,10,11.
- ✓ Avec l'instruction analogWrite(broche, largeur), on va pouvoir générer une impulsion PWM avec une largeur de « duty cycle » voulue :

si valeur = 0, le duty cycle sera de 0% de la période

si valeur = 255, le duty cycle sera de 100% de la période

si valeur = 127, le duty cycle sera de 50% de la période

si valeur = n, le duty cycle sera de (n/255)\*100% de la période.

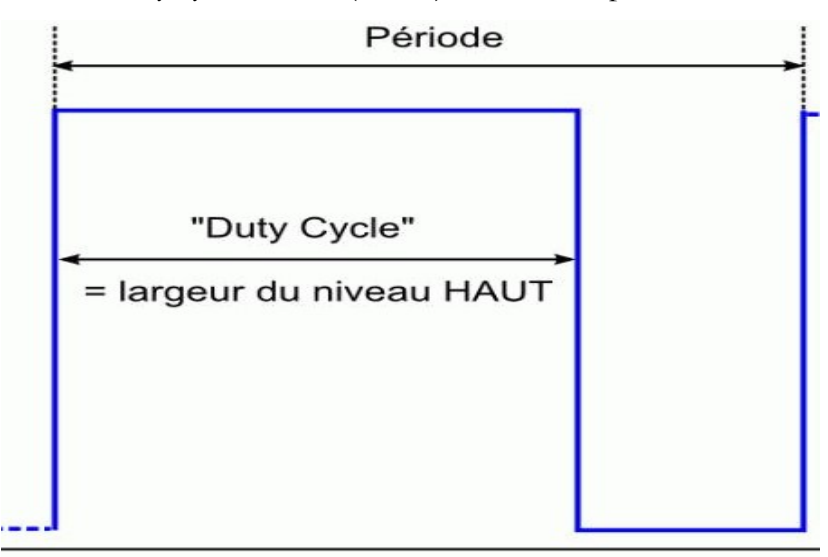

// --- Corrigé TP 1---

# 1/Montage Pratique

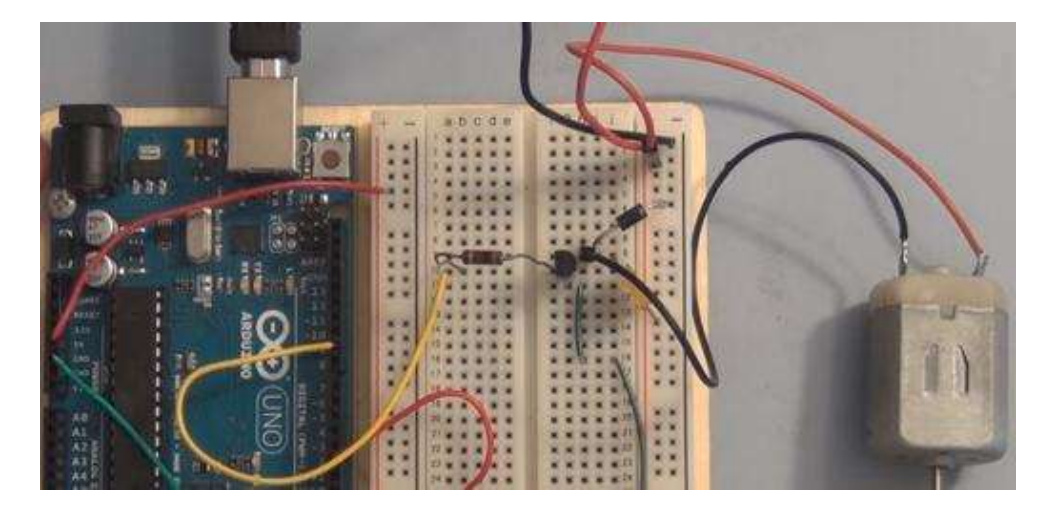

#### 2/Le programme

// ----- Que fait ce programme ? ------/\* Ce programme permet de contrôler la vitesse de rotation d'un moteur à courant continu (CC). Ce programme utilise la génération PWM : la valeur reçue devra être comprise entre 0 et 255. Ce programme commande le moteur par 1 seul broches (la broche 3\*/ // --- Fonctionnalités utilisées ---// ----- Circuit à réaliser ------// La connexion série vers le PC utilise les broches 0 et 1 (via le câble USB) // Broche 3 : la broche PWM du circuit de puissance moteur // A ce niveau sont déclarées les librairies incluses, les constantes, les variables, les objets utiles... int motorPin = 3; int onTime = 2500; int offTime = 1000; // La fonction setup() est exécutée en premier et 1 seule fois, au démarrage du programme void setup() { // debut de la fonction setup() pinMode(motorPin, OUTPUT); // Broche moteur configurée en sortie } // fin de la fonction setup()

Travaux Pratiques (TP)

```
//// 3. FONCTION LOOP = Boucle sans fin = coeur du programme //////
// la fonction loop() s'exécute sans fin en boucle aussi longtemps que
l'Arduino est sous tension
void loop() { // debut de la fonction loop()
// --- ici instructions à exécuter par le programme principal ---
analogWrite(motorPin,100); // impulsion PWM moteur de 39.215% de la
période
delay(onTime);attente de 2500ms
digitalWrite (motorPin,LOW); // broche PWM au niveau bas = pas
d'impulsion PWM
delay(offTime); attente de 1000ms
analogWrite(motorPin,170); // impulsion PWM moteur de 74.509% de la
période
delay(onTime);
digitalWrite(motorPin,LOW);
delay(offTime);
analogWrite (motorPin, 255); // impulsion PWM moteur de 100% de la
période.
delay(onTime);
digitalWrite(motorPin,LOW);
delay(offTime);
} // Fin du programme
```

#### TP 2 (servomoteur)

On désire commander un servomoteur à l'aide d'une résistance variable et une carte Arduino comme montre la figure suivante.

#### Le schéma du montage

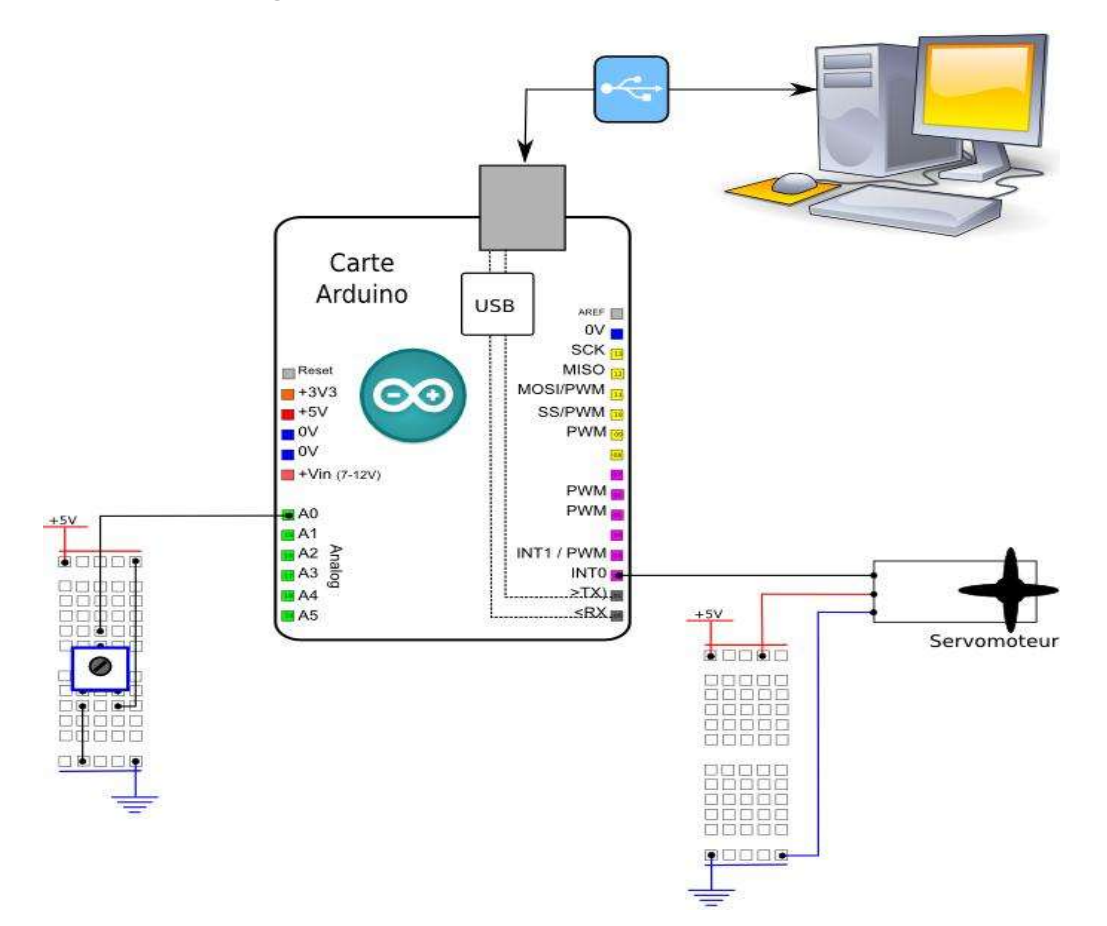

#### Le matériel pour réaliser le montage

| Une plaque d'essai pour montage sans soudures |  |
|-----------------------------------------------|--|
| Des straps, fils                              |  |
| Un Servomoteur                                |  |
| Une résistance variable de 10 KOhms environ   |  |

#### Préparation du montage et programmation de la carte Arduino

- Commencer par réaliser le montage indiqué sur plaque d'expérimentation
- Ecrire le programme langage Arduino qui permet de contrôler la vitesse et le sens de

rotation à l'aide d'une résistance variable conformément aux :

1) La position médiane de la résistance met le servomoteur à l'arrêt.

2) La rotation vers la droite/gauche de la résistance fait tourner le moteur dans l'un ou l'autre sens à des vitesses variables.

3) La largeur d'impulsion courante est affichée sur le port série pour permettre d'étalonner le servomoteur à rotation continue.

• Ensuite, tester le programme.

# // --- Corrigé TP 2---

# 1/Montage Pratique

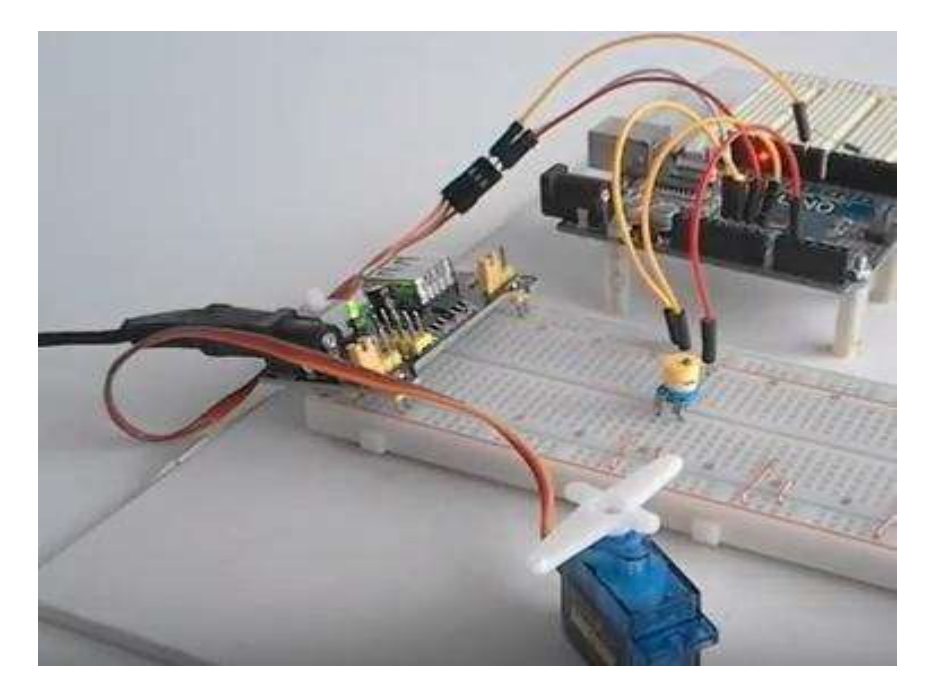

## 2/Le programme

// ----- Que fait ce programme ? ------/\* Une résistance variable est connectée sur A0 Le servomoteur est connecté sur une broche E/S en sortie La position médiane de la résistance met le servomoteur à l'arrêt La rotation vers la droite/gauche de la résistance fait tourner le moteur dans l'un ou l'autre sens à des vitesses variables. La largeur d'impulsion courante est affichée sur le port série pour permettre d'étalonner le servomoteur à rotation continue.\*/ // --- Fonctionnalités utilisées --- Travaux Pratiques (TP)

```
// Utilise la connexion série matérielle vers le PC
// Utilise la conversion analogique numérique 10 bits
// Utilise un servomoteur
// ----- Circuit à réaliser ------
/* ATTENTION : il est possible de connecter directement 3 ou 4
servomoteurs standards sur la carte Arduino*/
// Au-delà : utiliser une alimentation externe
// Connecter un servomoteur sur la broche 2
/* A ce niveau sont déclarées les librairies incluses, les constantes,
les variables, les objets utiles... */
// --- Déclaration des constantes ---
// --- Inclusion des librairies ---
#include <Servo.h> // librairie pour servomoteur
// --- Déclaration des constantes utiles ---
//--- Constantes utilisées avec le servomoteur
const int MAX ARRIERE=800; // largeur impulsion pour position
ANGLE MIN degrés du servomoteur
const int ARRET=1490; // largeur impulsion pour position ANGLE MEDIANE
degrés du servomoteur
const int MAX AVANT=2200; // largeur impulsion pour position ANGLE MAX
degrés du servomoteur
// classiquement : centrage sur 1500 - maxi sens 1 = 1000 et maxi sens
2 = 2000
// laisser valeur larges ici pour étalonner... 800-2200
// --- Déclaration des constantes des broches E/S numériques ---
const int broche_servo=2; // Constante pour la broche 2
// --- Déclaration des constantes des broches analogiques ---
/*const int Voie[6]={0,1,2,3,4,5}; //declaration constante de broche
analogique*/.
// --- Déclaration des variables globales ---
int mesure brute=0;// Variable pour acquisition résultat brut de
conversion analogique numérique
float impulsion=0.0; // variable pour impulsion servomoteur en
microsecondes
//Déclaration des objets utiles pour les fonctionnalités utilisées---
//--- Création objet servomoteur
Servo servo; // crée un objet servo pour contrôler le servomoteur
// La fonction setup() est exécutée en premier et 1 seule fois, au
démarrage du programme
void setup()
            { // debut de la fonction setup()
/*--- ici instructions à exécuter 1 seule fois au démarrage du
programme---*/
// ------ Initialisation fonctionnalités utilisées ------
Serial.begin(115200); // initialise connexion série matérielle à
115200 bauds
/*IMPORTANT : régler le terminal côté PC avec la même valeur de
transmission*/
```

Travaux Pratiques (TP)

```
//--- Initialisation Servomoteur
servo.attach(broche_servo); // attache l'objet servo à la broche de
commande du servomoteur
/*lorsque le servomoteur est attaché à la broche, l'impulsion de
commande sera mise sur la broche*/
// ----- Broches en sorties numériques ------
pinMode (broche_servo,OUTPUT); // Broche broche_servo configurée en
sortie
// ----- Broches en entrées numériques ------
/*----- Activation si besoin du rappel au + (pullup) des broches en
entrées numériques -----*/
// ----- Initialisation des variables utilisées ------
// ----- Codes d'initialisation utile ------
digitalWrite(broche servo, HIGH); // met la broche à 1 = arrete le
servomoteur
} // fin de la fonction setup()
///// 3. FONCTION LOOP = Boucle sans fin = coeur du programme //////
/*la fonction loop() s'exécute sans fin en boucle aussi longtemps que
l'Arduino est sous tension*/
void loop() { // debut de la fonction loop()
// --- ici instructions à exécuter par le programme principal ---
mesure brute= analogRead(A0) ; // acquisition conversion analogique
numérique (100µs env.) sur broche analogique indiquée
impulsion=map(mesure brute, 0,1023, MAX ARRIERE, MAX AVANT);
Serial.print("Largeur impulsion =");
Serial.print(impulsion);
Serial.println(" microsecondes");
servo.writeMicroseconds(impulsion); // crée impulsion à partir valeur
angle - plus précis que write()
delay(100); // entre 2 mesures
} // fin de la fonction loop() - le programme recommence au début de
la fonction loop sans fin
```

# Références

# Bibliographiques
- Pan, Tianhong, Zhu, Yi. "Designing Embedded Systems with Arduino", Springer Singapore, 1st Edition, 2018.
- [2] David J.Russell, "Introduction to Embedded Systems: Using ANSI C and the Arduino Development Environment", Morgan and Claypool Publishers series 2010.
- [3] Rajesh Singh, Anita Gehlot, Bhupendra Singh, Sushabhan Choudhury, "Arduino-Based Embedded Systems: Interfacing, Simulation, and LabVIEW GUI", CRC Press 1st 1st Edition 2017.
- [4] Sepehr Naimi, Sarmad Naimi, Muhammad Ali Mazidi, "The AVR Microcontroller and Embedded Systems Using Arduino Uno and Atmel Studio", MicroDigitalEd; 2nd Edition 2017.
- [5] Jeremy Blum, "Exploring Arduino: Tools and Techniques for Engineering Wizardry", Wiley; 1 edition 2013.
- [6] http://Arduino.cc/en
- [7] Simon Landrault ,Hippolyte Weisslinger. "Premiers pas eninformatique embarquée ». Le blog d'Eskimon, Edition 2014.